# GUIA DE MODIFICACION DE ECU'S EN DACIA SANDERO STEPWAY FASE 3 (v5 12/02/2025)

En esta guía detallaré lo más posible como acceder y modificar las ECU (centralitas) del Dacia Sandero Stepway Fase 3 para poder activar/desactivar funciones del coche que normalmente vienen desactivadas.

Antes de comenzar, comentar algunas cosas importantes, el proceso que voy a detallar ahora lo he realizado bajo mi propia responsabilidad y en mi propio coche asumiendo los riesgos que podía conllevar, si bien lo único que he hecho es seguir los pasos de otros que ya lo habían conseguido, al igual que ellos, NO me responsabilizo de las modificaciones ni de las formas en que se lleven a cabo dichas modificaciones por parte de cada cual que decida intentarlo en su coche, es un riesgo que tiene que asumir cada uno. Por otro lado, especificar que mi coche es un Dacia Sandero Stepway Fase 3 Comfort 90CV Gasolina fabricado en noviembre de 2021, aclaro esto porque no sé si en vehículos más recientes el fabricante haya podido implementar nuevos sistemas de protección del acceso a las ECU y por tanto esta guía no funcione al 100%. Por último, comentar que estas modificaciones no son del agrado del fabricante, por lo que posiblemente afecten a la garantía si es que aún está vigente en vuestro vehículo, por tanto, hay varias opciones, esperar a que termine la garantía para los más prudentes y no modificar nada, o deshacer las modificaciones cada vez que tengáis que llevar el coche al concesionario oficial y luego volver a activarlas.

Para los desconocedores del tema de las ECU's y para no extenderme mucho, simplemente comentar grosso modo, que las ECU's son los sistemas electrónicos del coche que controlan cosas como el motor, el sistema de frenado ABS, el cuadro de mandos, batería, las luces y todo lo relacionado con sensores y posibles alertas de fallos del coche, etc. Para acceder a dichas ECU's el coche dispone de un conector situado en la zona inferior del salpicadero de la zona del conductor, encima de los pedales del coche. Es de color amarillo y recibe el nombre de OBD2.

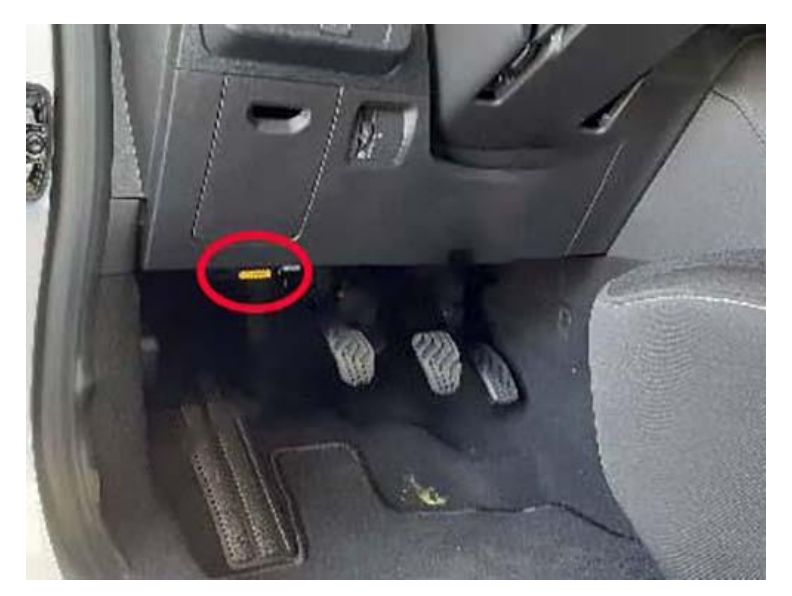

En ese conector podemos "enchufar" un adaptador que hace posible comunicar el coche con nuestro ordenador y también con nuestro móvil de forma que se puede

acceder a distintos datos del coche y a través de un software especifico modificar dichas ECU's. En fases anteriores de nuestro coche (Fase 2), el acceso a las ECU's y su modificación es fácil porque no están bloqueadas, sin embargo, toda la Fase 3, Logan, Sandero, Sandero Stepway y Jogger disponen de un sistema de bloqueo y protección de dichas ECU's llamado SGW que impide que se puedan realizar modificaciones en dichas ECU's aunque se disponga del adaptador OBD2 correcto y del software necesario, de forma que la única forma de acceder es a través de Renault con un coste bastante elevado o con sistemas profesionales que pueden desbloquear temporalmente el sistema SGW y que son aún más caros ya que además del coste de la compra, cada vez que se quiere acceder hay que hacer un pago adicional.

Por tanto, nuestro objetivo es acceder a dichas ECU's eludiendo el sistema de protección SGW para poder modificarlas, y a ser posible de forma económica, sin tener que acudir a un taller cada vez que queramos cambiar algo y de forma que podamos revertir los cambios. La buena noticia es que es posible.

Para ello vamos a necesitar una serie de elementos que relaciono a continuación y que se pueden adquirir en webs como Amazon y Aliexpress.

 Adaptador OBD2, que como ya comenté antes permite conectar el coche con nuestro ordenador. Hay multitud de conectores OBD2 disponibles y de muchos precios, pero no todos nos valen, en Aliexpress los tenéis por menos de 5€, pero no sirven, con aplicaciones como Torque o Car Scanner en vuestro móvil serán capaces de leer las revoluciones del motor, la temperatura y alguna cosa más, pero no son capaces de detectar las ECU's por lo que no nos sirven (lo he experimentado en primera persona creedme). Necesitamos un adaptador que lleve el chip PIC18F25K80 y la única forma de asegurarnos de ello es comprarlo en Amazon, en este caso, el que yo he utilizado es WIFI, contiene el chip y funciona perfectamente. Su coste fue de 15'99€.

DollaTek V1.5 bluetooth WIFI escáner Auto OBDII herramienta de diagnóstico lector de código PIC18F25K80 Chip para Android IOS Windows : Amazon.es: Coche y moto

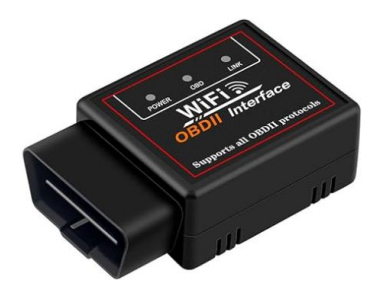

• Cable puente, el nombre me lo he inventado, pero básicamente, es un cable que nos permite saltarnos el sistema de protección SGW. Se puede adquirir en Aliexpress, a mí me costó 18'19€. Debe indicar que es para Nissan.

https://a.aliexpress.com/ EumNV4y

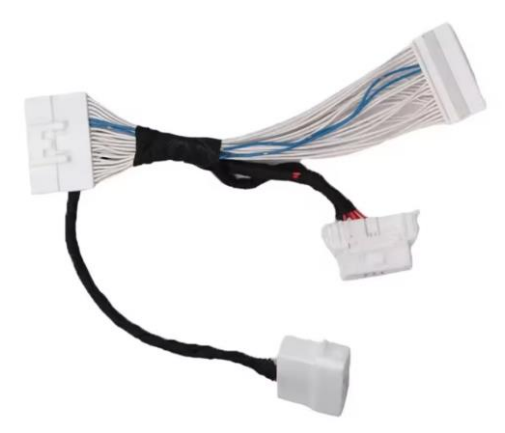

 Software DDT4ALL, es el software que nos permitirá acceder y modificar las ECU's, es gratuito y obviamente, implica que necesitáis un ordenador portátil con Windows para instalarlo y poder usarlo. Funciona correctamente en ordenadores con Windows 11 24H2 64 bits, es decir, con la última versión de Windows al momento de escribir esta guía, debe funcionar correctamente con Windows 10. Desconozco si hay versión para Mac y si hay versión para Android o iOS.

Se puede descargar desde aquí:

https://drive.google.com/file/d/1IByQen\_Q6aOT9Fzk9Jfr3kmTzF6bJEa7/ view?usp=drive\_link\_

• Llave fija del número 10, ya disponía de una, si no la tenéis, desconozco el precio, pero seguro que alguien os la puede prestar, en el peor de los casos unos alicates pequeños también servirán. No os asustéis, no hay que desmontar nada en el interior del coche, es solo para desconectar la batería momentáneamente.

Por tanto, el coste total, al menos en mi caso, ha sido de 34'18€. El sistema oficial de Renault estaba en torno a los 100€ y los sistemas profesionales a partir de 600€ más 8€ por cada acceso temporal de una hora.

Ya tenemos todo lo necesario para empezar. Estos son los pasos a realizar.

 Con el coche apagado, abrimos el capó del coche y con la llave fija aflojamos la tuerca del borne negativo de la batería y lo quitamos, es el borne negro de la parte superior, más cercano al parabrisas, a diferencia del borne positivo que es el que tiene una tapa de plástico roja y que no tocamos para nada. En la captura señalo la tuerca.

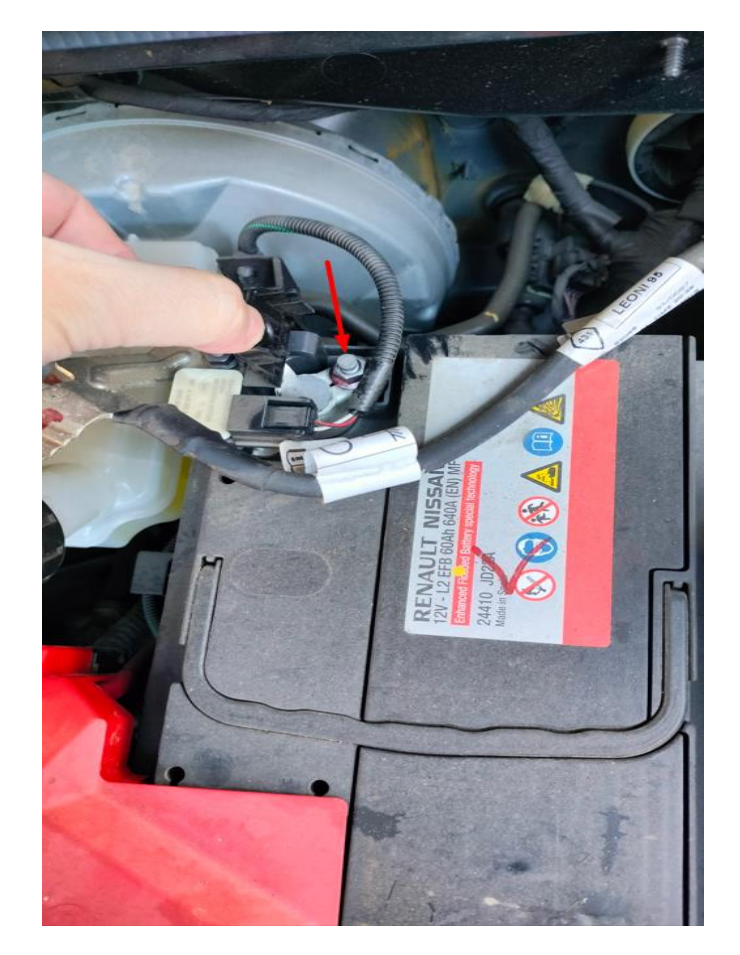

2. Una vez desconectada la batería, accedemos al interior del coche y nos tiramos al suelo del coche de forma que podamos ver lo que hay detrás del salpicadero a la altura de los pedales, veréis que hay una especie de caja negra de plástico con el logo de Renault a la que están conectadas varias fichas de cables, tenéis que desconectar la que es más larga y estrecha de color gris, solo esa, es hembra y debéis conectarla al cable puente en el conector macho del mismo tamaño, tiene una especie de clip justo por el lado que estáis viendo en el centro, pulsarlo para que salga mejor. Una vez hecho eso, conectáis la otra ficha grande del cable puente, que es hembra, a la caja negra Renault, es decir, lo que hemos hecho es puentear la caja negra con nuestro cable. En la captura la caja del coche con el cable ya quitado y luego ya conectado al cable puente, la terminal hembra que se ve debe conectarse en la caja negra de la primera captura.

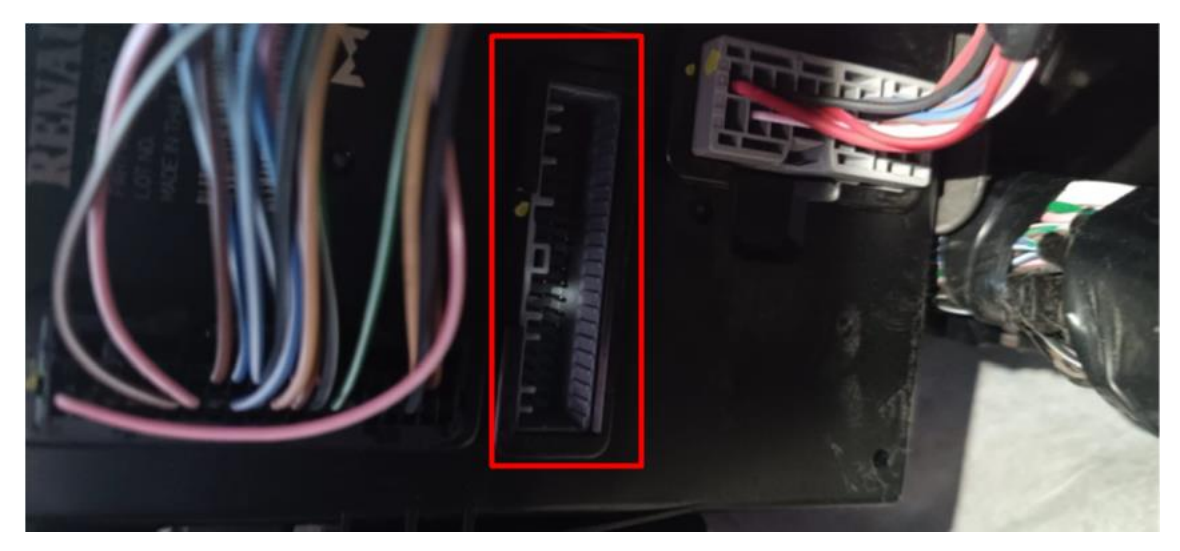

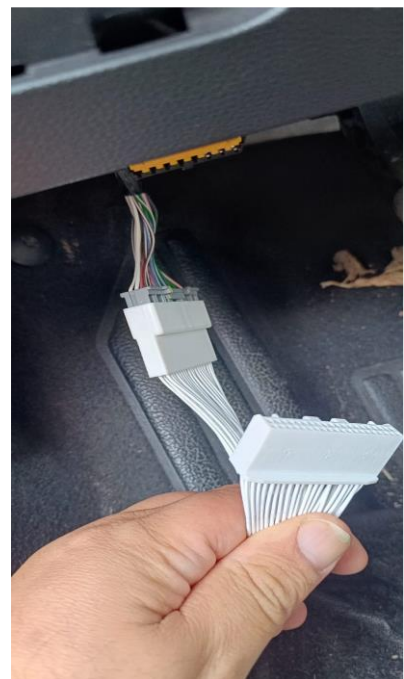

- Nos quedan ahora los 2 conectores pequeños de nuestro cable puente, cogemos el conector macho y lo enchufamos en el conector OBD2 del coche, el de color amarillo y en el conector hembra que queda enchufamos nuestro adaptador OBD2.
- 4. Una vez conectado todo, volvemos a conectar la batería, conectando de nuevo el borne negativo y apretamos la tuerca que aflojamos antes.
- 5. Encendemos el ordenador y una vez iniciado Windows, giramos la llave del coche justo hasta la posición previa al arranque de forma que se enciende el cuadro de mandos y las luces de nuestro adaptador OBD2.
- 6. Ahora debemos conectar vía WIFI nuestro ordenador con nuestro adaptador OBD2, el adaptador emite una red WIFI llamada WIFI OBDII a la que nos conectamos (no es necesaria contraseña). Una vez establecida la conexión, iniciamos el programa DDT4ALL, le indicamos que nos vamos a conectar a través de WIFI (pulsando en el icono WIFI), marcamos la opción "Soy consciente de que puedo dañar mi coche si se usa incorrectamente" y pulsamos el botón

"Modo Conectado". Si todo es correcto, el programa mostrará "Conectado" con fondo verde en la zona inferior.

| Start DDT4All        | >>>ALL CAP    | RS Edition <-  | < <          | ?         | $\times$ |
|----------------------|---------------|----------------|--------------|-----------|----------|
|                      | Seleccion de  | e puerto ELM   |              |           |          |
|                      |               |                |              |           |          |
|                      |               |                |              |           |          |
|                      |               |                |              |           |          |
|                      |               |                |              |           |          |
|                      |               |                |              |           |          |
|                      |               |                |              |           |          |
|                      |               |                |              |           |          |
|                      | îr.           |                |              |           | D        |
| /elocidad del puerto |               | 38400          |              |           |          |
| uerto WIFI: 192.10   | 8.0.10:35000  |                |              |           |          |
| ᠵ Soy consciente de  | que puedo dañ | iar mi coche s | si se usa ir | ncorrecta | mente    |
| Dark style           |               |                |              |           |          |
|                      | Doi           | nate           |              |           |          |
|                      |               | А 🚞 🕬 ВАНК     |              |           |          |
| Modo conectado       | De            | mo             | Tes          | tear ELM  |          |

7. Debemos seleccionar en el desplegable superior nuestro coche, está casi al final de la lista como XJI - LOGAN/SANDERO III

| DDT4AII 5.5.0 ALL CARS Edition                                                                                                    | (Databa | se 09/07/2 | 2019)    |
|----------------------------------------------------------------------------------------------------|---------|------------|----------|
| Fichero Plugins                                                                                                    |         |            |          |
| 🛯 🐖 🔕 🥝 🦛 🛛                                                                                                    | Dx 🔍    |            | CAN Line |
|                                                                                                    | ₽×      | Pantalla   | CAN      |
| ALL<br>X62 - MASTER III<br>X62Ph2 - MASTER III Ph2<br>X90 - LOGAN/SANDERO<br>X52 - LOGAN/SANDERO II<br>X11 - LOGAN/SANDERO II<br>X79 - DUSTER<br>X79Ph2 - DUSTER Ph2<br>X1D - DUSTER II<br>X67 - DOKKER<br>X1K - Dokker II<br>7 ABSYESC_29D<br>> ACC<br>> ADAS-Sub |         |            |          |

8. Este paso es posible que pueda obviarse, pero sirve para comprobar que efectivamente el adaptador OBD2 detecta las ECU's, por lo que pulsamos en el botón con la lupa que está justo a la derecha de desplegable en el que hemos elegido el modelo de coche. Aparecerá abajo una barra de progreso porcentual, esperar a que llegue al 100% y comprobar que justo encima aparecen en rojo las ECU's detectadas.

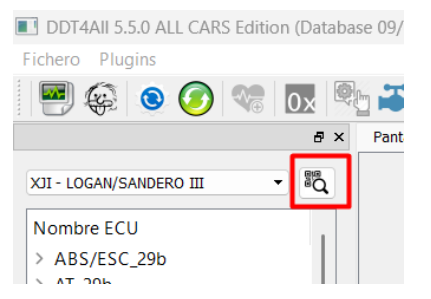

En este momento ya podemos hacer los cambios que queramos en las distintas ECU's del coche. Hay multitud de ECU's y multitud de ajustes y funciones, pero desgraciadamente no se conocen todas ni las consecuencias de modificarlas, por tanto, NO toquéis nada que no sepáis que es exactamente.

Una vez que habéis seleccionado el coche en el punto 7, en la pantalla que está justo debajo habrán aparecido las ECU's del coche, que a su vez se pueden desplegar, para las modificaciones de esta guía, usaremos las ECU's: Cluster/TDB (que corresponde al cuadro de instrumentos), BCM/UCH y UPC-EMM, por supuesto, cada uno hace las modificaciones que quiera (yo no las he hecho todas), yo pondré las que conozco, si en un futuro se descubren más, las iré añadiendo.

Lo único que tenéis que hacer es ir haciendo clic, primero en el nombre de la ECU para desplegarla, luego en alguna de las opciones que se despliegan con doble clic (en cada cambio vienen especificadas), seleccionar de nuevo la ECU en el cuadro de más abajo, seleccionar la función y en la parte derecha de la pantalla aparecerán las distintas funciones, cambiar el valor que viene por el que se indica en cada caso, pulsar el botón amarillo que se indica y en algunos casos un segundo botón amarillo.

|                                                      | • <b>T</b> •                  |                                        |                        |                                    |                    |           |
|------------------------------------------------------|-------------------------------|----------------------------------------|------------------------|------------------------------------|--------------------|-----------|
| 🖦 👩 🙈 🙈 🖓                                            | CAN Line 1                    | StartDiagnosticSession.Extended [1003] | Zoom In Zoom Out       |                                    |                    |           |
| e ×                                                  | Pantalla CAN Sniffer Document | ation                                  |                        |                                    |                    |           |
| I - LOGAN/SANDERO III 🔹 🖏                            |                               | READ                                   |                        | WRITE                              |                    |           |
| ombre ECU                                            | Language CF                   |                                        |                        |                                    |                    |           |
| Airbag                                               |                               | Albanese                               | Language_CF            | Albanese 👻                         | Write Language     |           |
| Audio<br>RCM/UCH                                     |                               |                                        |                        | ,                                  |                    |           |
| CAN sniffer                                          | TemperatureUnit CF            | degree Celsius                         | Temperature Init CF    | degree Celsius                     | Write T* Linit     |           |
| Cluster/TDB doble clic                               | ExternalTemperature CE        |                                        | icinperatureenin_or    |                                    |                    |           |
| Cluster C1A_CMFB_15-40p<br>Clusters L0 L2A_C1ARUN    | Enternarioniperatario_or      | No external Temp. management           | ExternalTemperature_CF | No external Temp. management 🔹     | Write ExtT*        |           |
| DCM Renault                                          |                               |                                        |                        |                                    |                    |           |
| 5 X                                                  | _                             |                                        |                        |                                    |                    |           |
| uster/TDB ] Cluster C1A CMFB 15-40                   | CarburationType_CF            | Petrol                                 | CarburationType_CF     | Petrol                             | Write Carburation  |           |
| 1 clic                                               | GearBoxType_CF                | Manual gearbox                         | GearBoxType CF         | Manual gearbox                     | Write GBType       |           |
|                                                      |                               |                                        |                        |                                    |                    |           |
|                                                      |                               |                                        |                        |                                    |                    |           |
|                                                      | OilLevelPresent_CF            | Without                                | OilLevelPresent_CF     | Without                            | Write OilLevel     |           |
|                                                      | SCRMMI_CF                     | Without SCR MMI                        | SCRMMI_CF              | Without SCR MMI                    | Write SCR MMI      | i account |
| 8 ×                                                  | SCRPageMMI_CF                 | Without SCR Page                       | SCRPageMMI_CF          | Without SCR Page                   | Write SCR page     |           |
| ccion                                                | DPFManualRegenMMI_CF          | Without DBE manual regenerat           |                        | with us por annual annual annual   |                    |           |
| ntallas                                              |                               | Without DFT Inditual regenerat         | DFT ManualRegenmint_CT | without DPF manual regeneration pa | while DPPReg       |           |
| Configuration clic                                   | DistanceUnit CF               | km                                     | Distancel Init. CF     | km 💌                               | Write DistanceUnit |           |
| Conf_DiplayableLanguage                              | -<br>VolumeUnit CF            | litre                                  | Volumel Init, CE       | litre 🗸                            | Write VolumeUnit   |           |
| Configuration (10" only)                             | TripComputerType CF           | without Trip Computer                  |                        | without Trip Computer              | Write TrinComputer |           |
| Configuration 2 1 clic                               |                               | malout the compation                   | The computer type_ct   | I without hip computer             | Time inpoonipuel   |           |
| Configuration design                                 | TyrePressureUnit_CF           | bar                                    | TyrePressureUnit CF    | bar 👻                              | Write PressureUnit |           |
| Configuration HEV/PHEV/<br>Configuration Service and | TPMSMMI CF                    | Without TPMS                           | TPMSMML CE             | Without TPMS                       | Write TMPSMML      |           |
|                                                      |                               | Thatoat IT mo                          | IT MOMMI_OI            |                                    |                    |           |

Estas son las funciones actuales: (esto está cogido, en algunos casos, casi tal cual, de la guía original en italiano, incluidas las capturas de pantalla, aunque con algunos comentarios por mi parte en algunas en color azul). Antes de pulsar el botón amarillo

que corresponda, tenéis que pulsar el botón con la cara de Einstein para que se aplique el cambio, es una medida de seguridad del programa para no cambiar nada por error.

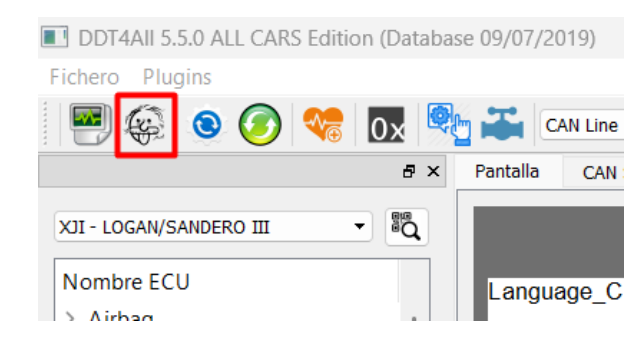

# ACTIVACIÓN DEL MODO SPORT

Siga la ruta indicada por la foto. Al final de la selección, pulse el botón amarillo "Send"

Selección:

```
BCM/UCH -> C1A_Run2_BCM_DDT_25_1-> DriverInputsManagement->
DriverInputsManagement-Configuration-> ECO_SW_TYPE_CF->
TRI_MODE_BUTTON_SW1
```

USO: Pulsando el botón «eco», se activa un segundo modo llamado SPORT (mejor aceleración y respuesta más rápida del acelerador).

| <i>u</i>                                                                                                    | A SUICININ SIMILEI CAN DUCUMERINGDUNE |                     |                          |          |      |
|----------------------------------------------------------------------------------------------------|---------------------------------------|---------------------|--------------------------|----------|------|
| XII - LOGAN/SANDERO III - IIQ                                                                                                    |                                       | READ                | WRITE                    |          |      |
|                                                                                                    | DRIVER_SEAT_BELT_CF                   | false               | false                    | <u> </u> | Send |
| Nome ECU                                                                                                    | EC0_SW_TYPE_CF                        | NO_BUTTON_SW1       | NO_BUTTON_SW1            | -        | Send |
| > ABS/ESC_29b                                                                                                    | EPB_ECU_CF                            | false               | ECO_BUTTON_SW1           |          | Send |
| > AI_296                                                                                                    | MANUAL_SHIFT_LEVER_CF                 | false               | NO_BUTTON_SW1            |          | Send |
| > Aide au parking                                                                                                    | MANUAL_SHIFT_PADDLE_CF                | false               | RENAULT_SPORT_BUTTON_SW1 |          | Send |
| > Audio                                                                                                    | OVERDRIVE_MODE_CF                     | false               | TRL_MODE_BUTTON_SW1      |          | Send |
| BCM/UCH                                                                                                    | ROTARY_SWITCH_CF                      | N0_SW               | NO_SW                    | -        | Send |
| C1A_Run2_BCM_DDT_25_1                                                                                                    | SPORT_SW_TYPE_CF                      | N0_BUTTON_SW2       | NO_BUTTON_SW2            | •        | Send |
| CAN sniffer                                                                                                    | START_MODE_CF                         | PREVIOUS_START_MODE | PREVIOUS_START_MODE      | •        | Send |
|                                                                                                    | STOP_AND_START_CF                     | false               | false                    | •        | Send |
|                                                                                                    | STOP_AND_START_SW_TYPE_CF             | NO BUTTON SW3       | NO BUTTON SW3            | •        | Send |
| đ                                                                                                    | ×                                     |                     |                          |          |      |
| Azione                                                                                                    |                                       |                     |                          |          |      |
| chermi                                                                                                    |                                       |                     |                          |          |      |
| Dopriock                                                                                                    |                                       |                     |                          |          |      |
| DriverInputsManagement                                                                                                    |                                       |                     |                          |          |      |
| DriverInputsManagement - Calibration<br>DriverInputsManagement - Configuration<br>DriverInputsManagement - Read<br>> DTCLin<br>> EasyFilDIag |                                       |                     |                          |          |      |
| EcuMonitor                                                                                                    |                                       |                     |                          |          |      |
|                                                                                                    |                                       |                     |                          |          |      |
| OU use SDS 1003                                                                                                    |                                       |                     |                          |          |      |

# INHIBICIÓN DEL PITIDO DE CINTURÓN DESABROCHADO

Siga el camino indicado por las fotos. Al final de la selección, haga clic en "Write F SBRInhib" y luego en el botón grande amarillo al final a la derecha "account the"

Uso: Cuando no se usa el cinturón de seguridad y el coche empiece a circular no sonará el pitido de advertencia.

Selección:

Cluster/TDB->Cluster C1A\_CMFB\_15-40ph2\_V\_2.20-> Configuration-> Configuration 1-> FrontSBRInhibition\_CF-> Front SBR inhibited

| XII - LOGAN/SANDERO III 🔹 🛱                                                                           | READ                           | WRITE                                                          |                    |
|----------------------------------------------------------------------------------------------------|--------------------------------|----------------------------------------------------------------|--------------------|
| Nome ECU > CAN sniffer                                                                                | ESCMMI_CF                      | ESCMMI_CF with ESC _                                           | Write ESCMM        |
| Cluster C1A_CMFB_15-40ph2_V220                                                                        | AWDMMI_CF                      | AWDMMI_CF With AWD MMI                                         | Write AWDMM        |
| DCM Renault     ECM/Injection                                                                         | Chassis1MMI_CF                 | Chassis1MMI_CF With                                            | Write Chassis1MMI  |
| > ECM_29<br>> EVC-HCM-VCM 29b                                                                         | UPAMMI_CF                      | UPAMMI_CF With UPA MME                                         | Write UPAMM        |
| 5 ×                                                                                                   | FrontSBRInhibition_CF          | FrontSBRInhibition_CF Front SBR inhibited                      | Write F.SBRInhib.  |
| Cluster/TDB 1 Cluster CTA_CMPB_13*40pti2_V220                                                         | ChronoTachographPresence_CF    | ChronoTachographPresence_CF                                    | Write ChronoTachy  |
|                                                                                                    | OverspeedWarningPresent_CF     | OverspeedWarningPresent_CF                                     | Wite Overspeed     |
|                                                                                                    | ClockDisplayMode_CF            | ClockDisplayMode_CF 12h JPN -                                  | Write ClockDisplay |
| 6 ×<br>Azione                                                                                         | Clock_CF                       | Clock_CF Clock Displayed from CAN / RTC OFF                    | Write Clock        |
| Schermi  Configuration Conf_DiplayableLanguage Configuration (10° only) Configuration 1               | BatteryWarnWireInhibition_CF   | BatteryWarnWireInhibition_CF Not inhibited (which without EMM) | Write Batt warning |
| Configuration 2<br>Configuration design<br>Configuration HEV/PHEV/EV<br>Configuration Service and Oil | LDWMMI_CF With LDW, with sound | LDWMMI_CF                                                      |                    |

# ACTIVACIÓN DE LA TEMPERATURA

Siga el camino indicado por las fotos. Al final de la selección, haga clic en el botón amarillo "Write ExT" y luego en el botón grande amarillo a la derecha "account the"

Uso: La temperatura exterior aparece en el cuadro de mandos

Selección:

Cluster/TDB->Cluster C1A\_CMFB\_15-40ph2\_V\_2.20->Configuration-> Configuration 1-> ExternalTemperature\_CF-> External Temp. Measurement and Display

| 5 X                                                                                                   | Schermo Shifter CAN Documentazione |                        |                                                                                                    |                    |                             |
|----------------------------------------------------------------------------------------------------|------------------------------------|------------------------|----------------------------------------------------------------------------------------------------|--------------------|-----------------------------|
| XII - LOGAN/SANDERO III                                                                               | READ                               |                        | WRITE                                                                                                    |                    |                             |
| CAN sniffer     Cluster/TDB     Cluster C1A_CMFB_15-40ph2_V2.20                                       | Language_CF                        | Language_CF            | Albanese                                                                                                    | Write Language     |                             |
| Clusters_L0_L2A_C1ARUN2_V04.21 DCM Renault                                                            | TemperatureUnit CF                 | Temperaturel Init CE   | denree Celsius                                                                                                    | Write T* Linit     |                             |
| ECM/Injection     ECM_29     EVC-HCM-VCM 29b                                                          | ExternalTemperature_CF             | ExternalTemperature_CF | External Temp. Measurement and Display                                                                                                    | Write ExfT*        |                             |
| # x<br>[ Cluster/TDB ] Cluster C1A_CMFB_15-40ph2_V2.2                                                 |                                    |                        | External Temp. Measurement and Display<br>External Temp. displayed (see note 1)<br>External Temp. measurement / No display<br>No external Temp. management |                    |                             |
|                                                                                                    | CarburationType_CF                 | CarburationType_CF     | Diesel                                                                                                    | Write Carburation  |                             |
|                                                                                                    | GearBoxType_CF                     | GearBoxType_CF         | Automatic gearbox (I-Shifter EV/PHEV PRNDB •                                                                                                    | Write GBType       |                             |
| đ X                                                                                                   |                                    |                        |                                                                                                    |                    |                             |
| Azione                                                                                                | OilLevelPresent_CF                 | OilLevelPresent_CF     | With _                                                                                                    | Write OilLevel     |                             |
| Schermi                                                                                               | SCRMMI_CF                          | SCRMMI_CF              | Light weight ( Euro6DFull)                                                                                                    | Write SCR MMI      | <mark>1 account th</mark> e |
| <ul> <li>Configuration</li> </ul>                                                                     | SCRPageMMI_CF                      | SCRPageMMI_CF          | With SCR Dist Page only                                                                                                    | Write SCR page     |                             |
| Conf_DiplayableLanguage<br>Configuration (10" only)<br>Configuration 1                                | DPFManualRegenMMI_CF               | DPFManualRegenMMI_CF   | With DPF manual regeneration page                                                                                                    | Write DPFReg       |                             |
| Configuration 2<br>Configuration design<br>Configuration HEV/PHEV/EV<br>Configuration Service and Oil | DistanceUnit_CF                    | DistanceUnit_CF        | km 🕒                                                                                                    | Write DistanceUnit |                             |

ACTIVACIÓN DEL CONSUMO EN KM/L

Siga la ruta indicada por las fotos. Cuando haya terminado su selección, haga clic en el botón "Write TripComputer" y después en el botón amarillo grande de la derecha "account the".

Uso: Cambia la forma en que se visualizan los consumos de L/KM a KM/L en la pantalla de central del cuadro de mandos.

Selección:

Cluster/TDB->Cluster C1A\_CMFB\_15-40ph2\_V\_2.20-> Configuration-> Configuration 1-> TripComputerType\_CF-> Mileage/Volume

|                                              | Selecting Shiner On Bocomencesone |                               |                      |                                              |                    |               |
|----------------------------------------------|-----------------------------------|-------------------------------|----------------------|----------------------------------------------|--------------------|---------------|
| XII - LOGAN/SANDERO III 🔹 🖏                  | GearBoxType_CF                    | Manual gearbox                | GearBoxType_CF       | Automatic gearbox (I-Shifter EV/PHEV PRNDB 🕶 | Write GBType       |               |
| Nome ECU                                     |                                   |                               |                      |                                              |                    |               |
| > CAN sniffer                                |                                   |                               |                      |                                              |                    |               |
| ✓ Cluster/TDB                                |                                   |                               |                      |                                              |                    |               |
| Cluster C1A_CMFB_15-40ph2_V2.20              | OilLevelPresent_CF                | Without                       | OilLevelPresent CF   | With -                                       | Write OilLevel     |               |
| Clusters_L0_L2A_C1ARUN2_V04.21               |                                   |                               |                      |                                              |                    |               |
| > DCM Renault                                | SCRIMIMI_CP                       | Without SCR MMI               | SCRMMI_CF            | Light weight ( Euro6DFull)                   | Write SCR MM       | r account the |
| > ECM/Injection                              | SCRPageMMI_CF                     | Without SCR Page              | SCRPageMMI CF        | With SCR Dist Page only                      | Write SCR page     |               |
| > EUM_29                                     |                                   |                               | <u> </u>             |                                              |                    |               |
| 2 EVC-HCM-VCM 290                            | DPFManualRegenMMI_CF              | Without DPF manual regenerat  | DPEManualRegenMML CE | With DPF manual receneration pace            | Write DPFReg       |               |
| 8 ×                                          |                                   | indicat bit indicat regenerat | _or                  |                                              |                    |               |
| Cluster/TDB ] Cluster C1A_CMFB_15-40ph2_V2.2 |                                   |                               |                      |                                              |                    |               |
|                                              | DistanceUnit_CF                   | km                            | DistanceUnit_CF      | km 👻                                         | Write DistanceUnit |               |
|                                              | Volume I Init CE                  | Ph                            | Velocitie OF         |                                              | Mar Value al Int   |               |
|                                              | Volumeonit_CP                     | litre                         | VolumeUnit_CF        | gallon UK                                    | whe volume Unit    |               |
|                                              | TripComputerType_CF               | without Trip Computer         | TripComputerType CF  | volume/mileage (par défaut)                  | Write TripComputer |               |
|                                              |                                   |                               |                      | mileage/volume                               |                    |               |
|                                              |                                   |                               |                      | volume/mileage (par défaut)                  |                    |               |
| 8 ×                                          | TyrePressureUnit_CF               | bar                           | TyrePressureUnit_CF  | par                                          | Write PressureUnit |               |
|                                              | TOMENINI CE                       | 14/14 1 70140                 |                      |                                              |                    |               |
| Azione                                       | TPMSMMI_CP                        | Without TPMS                  | TPMSMMI_CF           | With TPMS                                    | White TMPSMMI      |               |
| Schermi                                      |                                   |                               |                      |                                              |                    |               |
| × Configuration                              |                                   |                               |                      |                                              |                    |               |
| Conf Diplayablel anguage                     | ParkingBrakeType_CF               | Manual Parking Brake          | ParkingBrakeType CF  | Assisted Parking Brake                       | Write P.BrakeType  |               |
| Configuration (10" only)                     | Niverad Career Tures OF           |                               |                      |                                              |                    |               |
| Configuration 1                              | NivocodSensorType_CF              | Without R//                   | NivocodSensorType_CF | With R//                                     | Write NivoCod      |               |
| Configuration 2                              |                                   |                               |                      |                                              |                    |               |
| Configuration design                         |                                   |                               |                      |                                              |                    |               |
| Configuration HEV/PHEV/EV                    |                                   |                               |                      |                                              |                    |               |
| Configuration Service and Oil                |                                   |                               |                      |                                              |                    | -             |

ACTIVACIÓN DEL RELOJ (EL RELOJ SALDRÁ PARPADEANDO EN LAS 00:00, HAY QUE PONERLO EN HORA DESDE LA PROPIA PANTALLA DEL COCHE, VIENE EN EL MANUAL DEL COCHE)

Siga el camino indicado por las fotos. Al final de la selección, haga clic en el botón amarillo "Write clock" y luego en el botón amarillo grande de la derecha "account the".

Uso: Aparece la hora en la pantalla central del cuadro de mandos y puede ajustarse con los botones del volante

Selección:

Cluster/TDB->Cluster C1A\_CMFB\_15-40ph2\_V\_2.20-> Configuration-> Configuration 2-> Clock\_CF-> Clock Displayed and set / RTC ON

| XII - LOGAN/SANDERO III 🔹 📲 🖧                                                                         | RE.                          | AD                              |                              | WRITE                                                                                                    |                    |               |
|----------------------------------------------------------------------------------------------------|------------------------------|---------------------------------|------------------------------|----------------------------------------------------------------------------------------------------|--------------------|---------------|
| Nome ECU CAN sniffer Cluster/TDB                                                                      | ESCMMI_CF                    | Without ESC                     | ESCMMI_CF                    | Without ESC                                                                                                    | Write ESCMMI       |               |
| Cluster C1A_CMFB_15-40ph2_V2.20<br>Clusters_L0_L2A_C1ARUN2_V04.21                                     | AWDMMI_CF                    | Without AWD MMI                 | AWDMMI_CF                    | Without AWD MMI                                                                                                    | Write AWDMM        |               |
| > DCM Renault<br>> ECM/Injection                                                                      | Chassis1MMI_CF               | Without                         | Chassis1MMI_CF               | Without                                                                                                    | Write Chassis1MMI  |               |
| > ECM_29<br>> EVC-HCM-VCM_29b                                                                         | UPAMMI_CF                    | Without UPA MMI                 | UPAMMI_CF                    | Without UPA MMI                                                                                                    | Write UPAMMI       |               |
| # X                                                                                                   | FrontSBRInhibition_CF        | Front SBR not inhibited         | FrontSBRInhibition_CF        | Front SBR not inhibited                                                                                                    | Write F.SBRInhib.  |               |
| [ Cluster/10b ] Cluster CTA_CMFb_15-40ptic_v2.2                                                       | ChronoTachographPresence_C   | FWithout tachograph             | ChronoTachographPresence_C   | F Without tachograph                                                                                                    | Write Chrono Techy | ) account the |
|                                                                                                    | OverspeedWarningPresent_CF   | Without overspeed warning       | OverspeedWarningPresent_CF   | Without overspeed warning                                                                                                    | Write Overspeed    |               |
|                                                                                                    | ClockDisplayMode_CF          | 24h                             | ClockDisplayMode_CF          | 24h                                                                                                    | Write ClockDisplay |               |
| a x<br>Azione                                                                                         | Clock_CF                     | Clock not displayed / RTC OF    | Clock_CF                     | Clock not displayed / RTC OFF                                                                                                    | Write Clock        |               |
| Schermi<br>Configuration<br>Configuration (10° only)<br>Configuration (10° only)                      | BatteryWarnWireInhibition_CF | Not inhibited ( vehicle without | BatteryWarnWireInhibition_CF | Clock Displayed from CAN / RTC OFF<br>Clock displayed / Not set / RTC ON<br>Clock displayed and set / RTC ON<br>Clock not displayed / RTC OFF | Write Bett warning |               |
| Configuration 2<br>Configuration design<br>Configuration HEV/PHEV/EV<br>Configuration Service and Oil | LDWMMI_CF                    | Without LDW                     | LDWMMI_CF                    | Without LDW                                                                                                    |                    |               |

### HORA Y TEMPERATURA EXTERIOR (2/2)

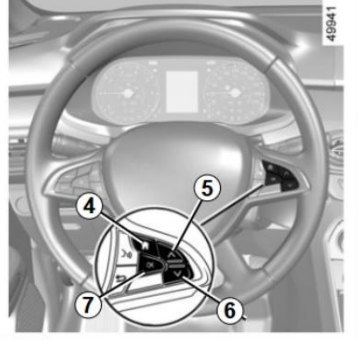

Vehículos no equipados con una pantalla multimedia

Pulse el contactor **4** tantas veces como sea necesario para acceder a la pestaña «Vehículo».

Pulse repetidamente el mando 5 o 6 para llegar al ajuste del reloj 8.

Mantenga pulsado el botón 7 «OK» hasta que parpadee la visualización de la hora.

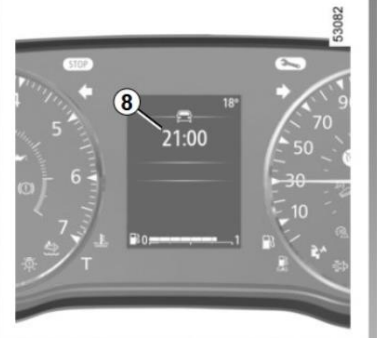

Ajuste la hora con el mando 5 o 6 y, a continuación, pulse el interruptor 7 «OK» para confirmar.

Ajuste los minutos con el mando 5 o 6 y, a continuación, pulse el botón 7 «OK» para confirmar.

# Indicador de temperatura exterior

#### Particularidad:

Cuando la temperatura exterior está comprendida entre –3 y +3 °C, los caracteres °C parpadean (indica riesgo de hielo).

En caso de corte de la alimentación eléctrica (batería desconectada, cable de alimentación cortado...) conviene poner el reloj en hora.

Le aconsejamos no efectúe correcciones circulando.

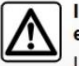

Indicador de temperatura exterior

La formación de hielo depende del tiempo de exposición climática, de la higrometría local y de la temperatura, por lo que la indicación de temperatura exterior no basta, por sí sola, para detectar el hielo.

# LUCES FOLLOW MY HOME

Siga el camino indicado por las fotos. Cuando haya terminado su selección, pulse el botón "Send".

USO: Cuando aparques, apaga el coche, con el coche apagado y las luces en auto, se da una ráfaga de largas que equivale a 30 segundos (aparece en pantalla), si se da una segunda ráfaga son 30 segundos más, con un máximo de 4 (2 minutos). Tras bajar y cerrar el coche, las luces exteriores se mantendrán encendidas por el tiempo indicado.

Selección:

BCM/UCH -> C1A\_Run2\_BCM\_DDT\_25\_1-> ExternalLights->ExternalLights-Configuration-> FOLLOW\_ME\_HOME\_CF-> true

|                                | ALS_IN_TAIL_OF                     | false                           | false                           | ▼ Send                   |
|--------------------------------|------------------------------------|---------------------------------|---------------------------------|--------------------------|
|                                | ALS_REQUEST_OFF_FILTER_TM_CF (sec) | 3 sec                           | 3                               | Send                     |
| lome ECU                       | ALS_THEATER_MODE_CF                | følse                           | false                           | ▼ Send                   |
| Airbag                         | ALS_TRAFFIC_LIGHT_CF               | folse                           | false                           | Send                     |
| Audio                          | ALS_TWILIGHT_CF                    | folse                           | false                           | Send                     |
| BCM/UCH                        | AREA_CF                            | AREA EUROPE                     | AREA EUROPE                     | Send                     |
| C1A_Run2_BCM_DDT_25_1          | AUTO_HEADLAMP_HMI_CF               | HMI BENAULT                     | HMI BENAULT                     | Send                     |
| CAN sniffer                    | AUTO_LIGHT_CF                      | ALS WITH BLS                    | ALS WITH BLS                    | Send                     |
| DCM Renault                    | AUTO LIGHT TIMING USER CF          | ALTU VABIATION 1                | ALTU VARIATION 1                | Send                     |
| ECM/Injection                  | AUTO LIGHT TYPE CF                 | ALT WITH AUTO LIGHT WO ENHANCED | ALT WITH AUTO LIGHT WO ENHANCED | Send                     |
|                                | AUTOFMH ACTIVATION CF              | AUTOEMH DEACTIVATED             |                                 | <ul> <li>Send</li> </ul> |
|                                | AUTOFMH DURATION USER TM CF        | AUTOEMH D1                      | AUTOEMH D1                      | <ul> <li>Send</li> </ul> |
| CM/UCH ] C1A_Run2_BCM_DDT_25_1 | CSW LOGIC CF                       | false                           | false                           | Send                     |
|                                | DELAY AFTER ENGINE OFF TM CF (min) | 00001770                        | 00001720                        | Send                     |
|                                | DBL ACTIVE OF                      | true                            | true                            | Send                     |
|                                | ENHANCE_L0_OFF_THRESH_CF.0 (lux)   | 3500 lux                        | 3500                            |                          |
|                                | ENHANCE_LO_OFF_THRESH_CF.1 (lux)   | 4000 lux                        | 4000                            |                          |
|                                | ENHANCE_LO_OFF_THRESH_CF.2 (lux)   | 5000 lux                        | 5000                            | Send                     |
|                                | ENHANCE_LO_OFF_THRESH_CF.3 (lux)   | 2500 lux                        | 2500                            |                          |
|                                | ENHANCE LO ON THRESH CF.0 (lux)    | 2000 lux                        | 2000                            | _                        |
| zione                          | ENHANCE_LO_ON_THRESH_CF.1 (lux)    | 2500 lux                        | 2500                            |                          |
|                                | ENHANCE_LO_ON_THRESH_CF.2 (lux)    | 3000 lux                        | 3000                            | Send                     |
| chermi                         | ENHANCE_LO_ON_THRESH_CF.3 (lux)    | 1250 lux                        | 1250                            |                          |
| DICLIN                         | FILTER_STEP_CF (lux)               | 30 lux                          | 30                              | Send                     |
| EasyFiliDiag                   | FOLLOW_ME_HOME_CF                  | true                            | true                            | Send                     |
| ExternalLights                 | FR_FOG_SW_TYPE_CF                  | følse                           | false                           | Send                     |
| ExternalLights - Calibration   | LCU_LOSS_TM_CF (ms)                | 0 ms                            | d true                          | Send                     |
| ExternalLights - Configuration | LIGHT_COEFFICIENT_CF               | 00000037                        | 0000037                         | Send                     |
| ExternalLights - Read          | LIGHT_SENSOR_CF                    | MPU STATUS LIGHT CE 2           | MPU STATUS LIGHT CF 2           | ▼ Send                   |
| FailureManager                 | LO OFF DELAY DISTANCE CER(m)       | 70                              | 70                              |                          |

# FOLLOW MY HOME AUTOMATICO

Parece ser que no funciona, lo dejo por si alguien consigue más información.

Sigue el camino que te indican las fotos. Cuando hayas terminado de seleccionar, pulsa el botón "Send".

Selección:

BCM/UCH -> C1A\_Run2\_BCM\_DDT\_25\_1-> ExternalLights->ExternalLights-Configuration-> AUTOFMH\_ACTIVATION\_CF-> AUTOFMH\_ACTIVATED

| DDT4AII 5.5.0 ALL CARS Edition (Database 09/07/2                                                                                               | 2019)                                        |                                 |                                                                                                    |          |          |
|----------------------------------------------------------------------------------------------------|----------------------------------------------|---------------------------------|----------------------------------------------------------------------------------------------------|----------|----------|
| File Plugin                                                                                                    |                                              |                                 |                                                                                                    |          |          |
|                                                                                                    |                                              |                                 |                                                                                                    |          |          |
|                                                                                                    | Star tolagnosucsession.Extendedor            |                                 |                                                                                                    |          |          |
| 5 ×                                                                                                    | Schermo Sniffer CAN Documentazione           |                                 |                                                                                                    |          |          |
| XJI - LOGAN/SANDERO III -                                                                                                    | ALS_IN_TAIL_CF                               | false                           | false                                                                                                    | <u> </u> | Send     |
|                                                                                                    | ALS_REQUEST_OFF_FILTER_TM_CF (sec)           | 3 sec                           | 3                                                                                                    |          | Send     |
| Nome ECU                                                                                                    | ALS_THEATER_MODE_CF                          | false                           | false                                                                                                    | <u>.</u> | Send     |
| > Airbag                                                                                                    | ALS_TRAFFIC_LIGHT_CF                         | false                           | false                                                                                                    | ·        | Send     |
| > Audio                                                                                                    | ALS_TWILIGHT_CF                              | false                           | false                                                                                                    | -        | Send     |
| ✓ BCM/UCH                                                                                                    | AREA_CF                                      | AREA_EUROPE                     | AREA_EUROPE                                                                                                    | •        | Send     |
| C1A_RUN2_BCM_DD1_25_1                                                                                                    | AUTO_HEADLAMP_HMI_CF                         | HMI_RENAULT                     | HMI_RENAULT                                                                                                    | ·        | Send     |
| > Cluster/TDR                                                                                                    | AUTO_LIGHT_CF                                | ALS_WITH_RLS                    | ALS_WITH_RLS                                                                                                    | -        | Send     |
| > DCM Renault                                                                                                    | AUTO_LIGHT_TIMING_USER_CF                    | ALTU_VARIATION_1                | ALTU_VARIATION_1                                                                                                    | •        | Send     |
| > ECM/Injection                                                                                                    | AUTO_LIGHT_TYPE_CF                           | ALT WITH AUTO LIGHT WO ENHANCED | ALT WITH AUTO LIGHT WO ENHANCED                                                                                                    | -        | Send     |
|                                                                                                    | AUTOFMH_ACTIVATION_CF                        | AUTOFMH ACTIVATED               | AUTOFMH ACTIVATED                                                                                                    |          | Send     |
| 5 ×                                                                                                    | AUTOFMH_DURATION_USER_TM_CF                  | AUTOFMH D1                      | AUTOFMH_ACTIVATED                                                                                                    |          | Send     |
| BCM/UCH ] C1A_Run2_BCM_DDT_25_1                                                                                                    | CSW_LOGIC_CF                                 | false                           | AUTOFMH_DEACTIVATED                                                                                                    |          | Send     |
|                                                                                                    | DELAY_AFTER_ENGINE_OFF_TM_CF (min)           | 00001770                        | 00001770                                                                                                    |          | Send     |
|                                                                                                    | DRL_ACTIVE_CF                                | true                            | true                                                                                                    | -        | Send     |
|                                                                                                    | ENHANCE LO OFF THRESH CF.0 (lux)             | 3500 lux                        | 3500                                                                                                    |          |          |
|                                                                                                    | ENHANCE LO OFF THRESH CF.1 (lux)             | 4000 lux                        | 4000                                                                                                    | _        |          |
|                                                                                                    | ENHANCE LO OFF THRESH CF.2 (lux)             | 5000 lux                        | 5000                                                                                                    | _        | Send     |
|                                                                                                    | ENHANCE LO OFF THRESH CF.3 (lux)             | 2500 lux                        | 2500                                                                                                    | _        |          |
| 8 ×                                                                                                    | ENHANCE LO ON THRESH CEU (lux)               | 2000 lux                        | 2000                                                                                                    |          |          |
| Azione                                                                                                    | ENHANCE LO ON THRESH CE1 (lux)               | 2500 lux                        | 2500                                                                                                    | _        |          |
| ^                                                                                                    | ENHANCE LO ON THRESH CE2/0m                  | 2000 lox                        | 2000                                                                                                    |          | Send     |
| Schermi                                                                                                    | ENHANCE LO. ON THRESH CE 3 (IV)              | 1250 los                        | 1250                                                                                                    |          |          |
| > DTCLin                                                                                                    | EITER STER CEAN                              | 1250 IOX                        | 1230                                                                                                    |          | - Oranda |
| > EasyFillDiag                                                                                                    | FOLLOW ME HOME CE                            | 30 000                          | 30                                                                                                    |          | Send     |
| > EcuMonitor                                                                                                    | ER EOG SW TYPE OF                            | true<br>(-)                     | follow for the second second s |          | Senu     |
| ExternalLights - Calibration                                                                                                    |                                              | Taise                           | raise                                                                                                    | -        | Send     |
| External ights - Configuration                                                                                                    |                                              | 0 ms                            | 0                                                                                                    |          | Send     |
| ExternalLights - Read                                                                                                    |                                              |                                 | 0000037                                                                                                    |          | Sena     |
| > FailureManager                                                                                                    | LIGHT_SENSOR_CF                              | MPU_STATUS_LIGHT_CF_2           | MPU_STATUS_LIGHT_CF_2                                                                                                    | -        | Send     |
|                                                                                                    | Contracting Contract Instructure 1 to 11 (m) | 1.00.00                         |                                                                                                    |          |          |
| sposta ELM : BLOCKED<br>vio richiesta :DataWrite.AUTOFMH_ACTIVATION_CF<br>alay 0 ms<br>vio richiesta ELM :2E 04 93 00<br>sposta ELM : 6E 04 93 |                                              |                                 |                                                                                                    |          |          |
| ONNESSA CAN (Tx0x745/Rx0x765)@500                                                                                                    | Tempo aggiornamento (ms) 100 🌻 Tir           | neout CAN (ms) [0:AUTO] : 0 🜻   |                                                                                                    |          |          |

# **REGENERACIÓN FAP MANUAL**

No tenía mucha información al respecto, el FAP (filtro de partículas) viene en los coches diésel desde hace varios años y recientemente en muchos gasolina, el caso es que puede ensuciarse y activando está opción podemos llevar a cabo una limpieza de dicho filtro siempre que los sensores del coche así lo indiquen, la mayoría del tiempo esta función mostrará en pantalla que la regeneración del filtro no es necesaria.

Siga el camino indicado por las fotos. Al final de la selección, haga clic en el botón amarillo "Write DPFReg" y luego en el botón amarillo grande "account the". En la pantalla del coche aparecerá menú "regeneración fap".

Selección:

Cluster/TDB->Clusters\_L0\_L2A\_C1ARUN2\_V04.21->Configuration->Configuration 1->DPFManualRegenMMI\_CF->With DPF manual regeneration page

|                                     | TemperatureUnit CF     | degree Celsius               | Temperaturel Init CF   | degree Celsius                       | Write T* Unit      |         |
|-------------------------------------|------------------------|------------------------------|------------------------|--------------------------------------|--------------------|---------|
| II - LOGAN/SANDERO III 👻 🖏          | ExternalTemperature CE |                              | romportuar comor       |                                      |                    |         |
| Iome ECU                            |                        | External Temp. Measurement a | ExternalTemperature_CF | External Temp. Measurement and Dis 👻 | Write ExtT*        |         |
| Audio                               |                        |                              |                        |                                      |                    |         |
| BCM/UCH                             |                        |                              |                        |                                      |                    |         |
| CAN sniffer I                       | CarburationType_CF     | Petrol/GPL                   | CarburationType_CF     | Petrol/GPL -                         | Write Carburation  |         |
| Cluster C1A_CMFB_15-40p             | GearBoxType_CF         | Manual gearbox               | GearBoxType_CF         | Manual gearbox 👻                     | Write GBType       |         |
| Clusters_L0_L2A_C1ARUN              |                        |                              |                        |                                      |                    |         |
| ECM/Injection                       |                        |                              |                        |                                      |                    |         |
| <i>a</i> v                          | OilLevelPresent_CF     | With                         | OilLevelPresent_CF     | With •                               | Write OilLevel     |         |
| luster/TDB   Cluster C1A_CMEB_15-40 | SCRMMI_CF              | Without SCR MMI              | SCRMMI CF              | Without SCR MMI                      | Write SCR MMI      | i accol |
| luster/TDB ] Clusters_L0_L2A_C1ARUN | SCRPageMMI_CF          | SCR NO ADAC PAGE             | SCRPageMMI CF          | SCR_NO_ADAC_PAGE                     | Write SCR page     |         |
|                                     | DPFManualRegenMMI_CF   | With DPF manual regeneration | DPFManualRegenMMI_CF   | With DPF manual regeneration page 🔻  | Write DPFReg       |         |
|                                     |                        |                              |                        | With DPF manual regeneration page    |                    |         |
|                                     | DistanceUnit_CF        | km                           | DistanceUnit_CF        | without DPP manual regeneration page | Write DistanceUnit |         |
|                                     | VolumeUnit_CF          | litre                        | VolumeUnit_CF          | litre 💌                              | Write VolumeUnit   |         |
| 6 4                                 | TripComputerType_CF    | mileage/volume               | TripComputerType_CF    | mileage/volume 💌                     | Write TripComputer |         |
| zione                               |                        |                              |                        |                                      |                    |         |
| chermi                              | TyrePressureUnit_CF    | bar                          | TyrePressureUnit_CF    | bar 💌                                | Write PressureUnit |         |
| Configuration                       | TPMSMMI_CF             | With TPW                     | TPMSMMI_CF             | With TPW 💌                           | Write TMPSMMI      |         |
| Conf_DiplayableLanguage             |                        |                              |                        |                                      |                    |         |
| Configuration 2                     | ParkingBrakeType_CE    | Manual Darking Brake         | DorkingBrokeTurge_CE   | Manual Dashing Dasha                 |                    |         |
| Configuration design                | NincoodSoncorType_CF   | Manual Parking Drake         | ParkingBrakeType_CF    |                                      | while P.brake type |         |
| Configuration HEV/PHEV/             | Nivocousensor Type_C1  | Without R//                  | NivocodSensorType_CF   | Without R//                          | write NivoCod      |         |
| Configuration Service and           |                        |                              |                        |                                      |                    |         |
| Configuration specific 10"          |                        |                              |                        |                                      |                    |         |

# ACTIVACIÓN DE LAS LUCES DE CORTESÍA CON EL MANDO A DISTANCIA DE LA LLAVE

Siga el camino indicado por las fotos. Cuando haya completado su selección, pulse el botón amarillo "Send".

USO: Mantenga pulsada la tecla del mando a distancia que abre el capó trasero durante 3 segundos, el automóvil encenderá las luces interiores.

BCM/UCH -> C1A\_Run2\_BCM\_DDT\_25\_1-> ExternalLights-Configuration-> REMOTE\_LIGHTNING\_CF-> true

| DDT4AII 5.5.0 ALL CARS Edition (Database 09/07/2                                                                                              | 2019)                                        |                                |                       |                          |
|----------------------------------------------------------------------------------------------------|----------------------------------------------|--------------------------------|-----------------------|--------------------------|
| File Plugin                                                                                                    |                                              |                                |                       |                          |
|                                                                                                    | CAN Line 1 Chard Dispacetic Costion Extended | NagaasticCosti = Zoom I Zoom   |                       |                          |
|                                                                                                    | CAN Line 1 StartDiagnosticSession.Extended   | Zoom + Zoom -                  |                       |                          |
| e x                                                                                                    | Schermo Sniffer CAN Documentazione           | 10.5 SHC                       | 0.0                   |                          |
| XJI - LOGAN/SANDERO III -                                                                                                    | QUICK LO_ON_DELAY_TIME_CF.1 (sec)            | 0.5 sec                        | 0.5                   |                          |
|                                                                                                    | QUICK_LO_ON_DELAY_TIME_CF.2 (sec)            | 0.5 sec                        | 0.5                   | Send                     |
| Nome ECU                                                                                                    | QUICK_LO_ON_DELAY_TIME_CF.3 (sec)            | 0.5 sec                        | 0.5                   |                          |
| > Airbag                                                                                                    | QUICK LO ON THRESH CF.8 (lux)                | 1250 Jux                       | 1250                  |                          |
| > Audio                                                                                                    | QUICK LO ON THRESH CF.1 (lux)                | 1250 lux                       | 1250                  |                          |
| V BCM/UCH                                                                                                    | QUICK LO ON THRESH CF.2 (lux)                | 1250 lux                       | 1250                  | Send                     |
| CIA_RUN2_BCM_DD1_25_1                                                                                                    | QUICK LO ON THRESH CF.3 (lux)                | 1250 km                        | 1250                  |                          |
| > Cluster/TDB                                                                                                    | QUICK PL ON DELAY TIME (F.0 (sen)            | 05 sec                         | 05                    |                          |
| > DCM Renault                                                                                                    | OUICK PL ON DELAY TIME CE1 (sec)             | 0.5 sec                        | 0.5                   |                          |
| > ECM/Injection                                                                                                    | OLICK PL ON DELAY TIME CE2 (sec)             | 0.5 500                        | 0.5                   | Send                     |
|                                                                                                    | OUICK PLON DELAY TIME CE3 (sec)              | 0.5 eec                        | 0.5                   |                          |
| er ×                                                                                                    | OUICK PLON THRESH CERTIN                     | 0.5 Sec                        | 1250                  |                          |
| BCM/UCH J C1A_Run2_BCM_DDT_25_1                                                                                                    | OLICK PL ON THRESH CE1 (IW)                  | 1250 los                       | 1250                  |                          |
|                                                                                                    | OUICK PLON THRESH CE2(Inv)                   | 1250 lox                       | 1250                  | Send                     |
|                                                                                                    | OUICK PL ON THRESH CE3 (w)                   | 1250 los                       | 1250                  |                          |
|                                                                                                    | REAR TAIL W DRI CE                           | WANG DEAD TAIL BY DAY          | 1250                  |                          |
|                                                                                                    | PEMOTE LIGHTING CE                           | W_NU_REAR_TAIL_BY_DAY          | W_NO_REAR_TAIL_BY_DAY |                          |
|                                                                                                    | PEMOTELICHT PHONE DISPLAY CE                 | itue                           | false                 | Send                     |
|                                                                                                    | DD FOOLLAND OF                               | Taise                          | true                  | Send                     |
| e ×                                                                                                    | RH_POG_DAMP_CP                               | true                           | [true                 | <ul> <li>Send</li> </ul> |
| Azione                                                                                                    | SCANDINAVIAN_HONNING_LIGHT_CF                | false                          | Ifalse                | Send                     |
| · · · · · · · · · · · · · · · · · · ·                                                                                                    | SHOWMODE_MAX_NMS_CP (km)                     | 1000 km                        | 1000                  | Send                     |
| Schermi                                                                                                    | SHOWHOUM_MODE_UF                             | true                           | Itrue                 | - Send                   |
| > DTCLin                                                                                                    | I_DOWN_CF (ms)                               | 500 ms                         | 500                   | Send                     |
| > EasyFillDiag                                                                                                    | T_UP_CF (ms)                                 | 10 ms                          | 10                    | Send                     |
| > EcuMonitor                                                                                                    | TEMP_MAX_CF ("C)                             | 35 °C                          | 35                    | Send                     |
| External ints - Calibration                                                                                                    | TWILIGHT_ON_CUST_CF                          | false                          | false                 | Send                     |
| External ights - Configuration                                                                                                    | WIPER_LINK_USER_CF                           | WLU_WITHOUT                    | WLU_WITHOUT           | Send                     |
| ExternalLights - Read                                                                                                    | WIPER_LINKED_AUTO_LIGHT_CF                   | false                          | false                 | Send                     |
| > FailureManager                                                                                                    |                                              |                                |                       |                          |
|                                                                                                    |                                              |                                |                       |                          |
| Isposta ELM : 6E 04 93<br>vio richiesta :DataWrite.REMOTE_LIGHTING_CF<br>elay 0 ms<br>vio richiesta ELM :2E 03 14 80<br>sposta ELM : 6E 03 14 |                                              |                                |                       |                          |
| CONNESSA CAN (Tx0x745/Rx0x765)@500                                                                                                    | Tempo aggiornamento (ms) 100 📮 T             | imeout CAN (ms) [0:AUTO] : 0 📮 |                       |                          |

# ACTIVACIÓN DE LA VISUALIZACIÓN DEL SENSOR DE APARCAMIENTO

Siga el camino indicado por las fotos. Cuando haya terminado de seleccionar, haga clic en el botón amarillo "Write UPA MMI" y, a continuación, en el botón grande amarillo "account the" situado en el lateral.

También se puede activar a través del MICOM TEST en el Media Display/Media Nav, de forma que se visualiza al dar la marcha atrás junto con la imagen de la cámara trasera, pero solo funciona si tienes los sensores delanteros y traseros, con solo los traseros como es mi caso, no funciona ni en el cuadro de mandos ni en el Media Display. Si alguien consigue que funcione teniendo solo los traseros que lo comente.

Selección:

Cluster/TDB-> Clusters\_L0\_L2A\_C1ARUN2\_V04.21-> Configuration-> Configuration 2-> UPAMMI\_CF-> With UPA MMI

| DDT4AII 5.5.0 ALL CARS Edition (Database 09/07/2                                                                                                    | 019)                         |                                    |                              |                                    |                    |               |
|----------------------------------------------------------------------------------------------------|------------------------------|------------------------------------|------------------------------|------------------------------------|--------------------|---------------|
| File Plugin                                                                                                    |                              |                                    |                              |                                    |                    |               |
| 🛯 📟 🍪 📀 🧒 🔜 🐃 🗠                                                                                                    | AN Line 1 StartDia           | gnosticSession.Extended [1003]     | ▼ Zoom + Zoom -              |                                    |                    |               |
| ē ×                                                                                                    | Schermo Sniffer CAN Docum    | nentazione                         |                              |                                    |                    |               |
| XJI - LOGAN/SANDERO III -                                                                                                    | RE                           | AD                                 |                              | WRITE                              |                    |               |
| Nome ECU                                                                                                    | ESCMMI_CF                    | Without ESC                        | ESCMMI_CF                    | Without ESC 💌                      | Write ESCMMI       |               |
| V BCM/UCH                                                                                                    | AWDMMI_CF                    | Without AWD MMI                    | AWDMMI_CF                    | Without AWD MMI                    | Write AWDMMI       |               |
| > CAN sniffer                                                                                                    | Chassis1MMI_CF               | Without                            | Chassis1MMI_CF               | Without                            | Write Chassis1MMI  |               |
| <ul> <li>Cluster/TDB<br/>Cluster C1A CMFB 15-40ph2 V2.20</li> </ul>                                                                                                    | UPAMMI_CF                    | With UPA MMI                       | UPAMMI_CF                    | With UPA MMI                       | Write UPAMMI       |               |
| Clusters_L0_L2A_C1ARUN2_V04.21                                                                                                    | FrontSBRInhibition_CF        | Front SBR inhibited                | FrontSBRInhibition_CF        | Without UPA MMI<br>Without UPA MMI | Write F.SBRInhib.  |               |
| DCM Renault     ECM/Injection                                                                                                    | ChronoTachographPresence_CF  | Without tachograph                 | ChronoTachographPresence_CF  | Without tachograph                 | Write ChronoTachy  |               |
| B ×                                                                                                    | OverspeedWarningPresent_CF   | Without overspeed warning          | OverspeedWarningPresent_CF   | Without overspeed warning          | Write Overspeed    | 1 account the |
| [ Cluster/TDB ] Cluster CTA_CMFB_15-40ph2_V2.20<br>[ BCM/UCH ] C1A Run2 BCM DDT 25 1                                                                                                | ClockDisplayMode_CF          | 24h                                | ClockDisplayMode_CF          | 24h 💌                              | Write ClockDisplay |               |
| [Cluster/TDB]Clusters_L0_L2A_C1ARUN2_V04.21                                                                                                    | Clock_CF                     | Clock displayed and set / RTC C    | Clock_CF                     | Clock displayed and set / RTC 💌    | Write Clock        |               |
|                                                                                                    | BatteryWarnWireInhibition_CF | Not inhibited ( vehicle without EN | BatteryWarnWireInhibition_CF | Not inhibited ( vehicle without 💌  | Write Batt warning |               |
|                                                                                                    |                              |                                    |                              |                                    |                    |               |
| 6 ×                                                                                                    | LDWMMI_CF                    | Without LDW                        | LDWMMI_CF                    | Without LDW                        |                    |               |
| Azione                                                                                                    |                              |                                    |                              |                                    |                    |               |
| Schermi Configuration Conf_DiplayableLanguage Configuration (10" only) Configuration 1 Configuration 2 Configuration design Configuration HEV/PHEV/EV Configuration Service and Oil |                              |                                    |                              |                                    |                    |               |
|                                                                                                    |                              |                                    |                              |                                    |                    |               |
| ressayuv o modu Sessone 10 03<br>Invio richiests ECU_Reset.SWReset<br>Delay 0 ms<br>Invio richiesta ELM :11 03<br>Risposta ELM : 51 03                                              |                              |                                    |                              |                                    |                    |               |

# MODIFICACIÓN DEL TIEMPO DE AUTOCIERRE

Siga el camino indicado por las fotos. Cuando haya terminado de seleccionar, haga clic en el botón amarillo "Send".

Uso: Tras abrir el coche con el mando a distancia, pero no abrir ninguna puerta, el coche se vuelve a cerrar automáticamente pasados 2 minutos (valor 0, tiempo por defecto). Este tiempo se puede modificar para que por ejemplo se cierre pasado 1 minuto (60 segundos).

Selección:

```
BCM/UCH-> C1A_Run2_BCM_DDT_25_1->Doorlock->Doorlock –
Configuration->AUTO_RELOCK_TIMEOUT_TM_CF (sec)->60 (para 1 minuto
de espera por ej.)
```

| DDT4All 5.5.0 ALL CARS Edition (Database     | e 09/07/2019)                                   |                                        |         |      |
|----------------------------------------------|-------------------------------------------------|----------------------------------------|---------|------|
| Fichero Plugins                              |                                                 |                                        |         |      |
| 🔤 🚳 💊 🔿 🦛 👼 🎯                                | CAN Line 1                                      | IndDisgnarticSaccia x Zoom In Zoom Out |         |      |
|                                              |                                                 |                                        |         |      |
| Ð ×                                          | Pantalla CAN Sniffer Documentation              |                                        |         |      |
| XJI - LOGAN/SANDERO III 👻 🖏                  |                                                 | READ                                   | WRITE   |      |
|                                              | ACCESS_MODE_TYPE_FACT_SET_CF                    | false                                  | false 🗾 | Send |
| Nombre ECU                                   | ALWS_CDL_ACTIV_FB_FLASHERS_CF                   | false                                  | false 💌 | Send |
| > AT_29b                                     | ALWS_SPEED_THRESH_CF (km/h)                     | 0 km/h                                 | 0       | Send |
| > Aide au parking                            | AUTO_LOCK_ACTIVATION_INITIAL_CF                 | 0                                      | 0       | Send |
| > Airbag                                     | AUTO_LOCK_LONG_PRESS_CDL_TM_CF (sec)            | 0 sec                                  | 0       | Send |
| > Audio                                      | AUTO_LOCK_WITH_SPEED_OR_PRANGE_CF               | false                                  | false   | Send |
| C1A Run2 BCM DDT 25 1                        | AUTO_RELOCK_ACTIVATION_INITIAL_CF               | false                                  | false 💌 | Send |
| > CAN sniffer                                | AUTO_RELOCK_BY_TIMEOUT_CF                       | false                                  | false 💌 | Send |
| > Cluster/TDB                                | AUTO_RELOCK_TIMEOUT_TM_CF (sec)                 | 0 sec                                  | 0       | Send |
|                                              | AUTO_UNLOCK_ACTIVATION_INITIAL_CF               | 0                                      | 0       | Send |
|                                              | AUT0_UNLOCK_CF                                  | false                                  | false 💌 | Send |
| [ BCM/UCH ] C1A_Run2_BCM_DD1_25_1            | BACKDOOR_OR_TRUNK_INSIDE_OPENER_SW_CF           | false                                  | false   | Send |
|                                              | BACKDOOR_OR_TRUNK_RELEASE_TM_CF (ms)            | 0 ms                                   | 0       | Send |
|                                              | BUZZER_AT_TRUNK_OPENING_CF                      | false                                  | false   | Send |
|                                              | CABIN_LENGTH_CF                                 | 0                                      | 0       | Send |
|                                              | CDL_BACKUP_LOCK_CF                              | false                                  | false   | Send |
|                                              | CDL_BACKUP_LOCK_TM_CF (sec)                     | 0 sec                                  | 0       | Send |
|                                              | CDL_DAYTIME_LED_DUTY_CYCLE_OF (%)               | 0%                                     | 0       | Send |
| 6' X                                         | CDL_NIGHTTIME_LED_DUTY_CYCLE_CF (%)             | 0%                                     | 0       | Send |
| Accion                                       | CHILD_LOCK_CF                                   | false                                  | false   | Send |
| Pantallas                                    | CHILD_LOCK_SWITCH_REVERSE_CF                    | false                                  | false   | Send |
| Paritalias                                   | CRASH_DETECTION_CF                              | 0                                      | 0       | Send |
| > Detroster                                  | CRASH_UNLOCK_DELAY_AFTER_DETECTION_TM_CF (sec)  | 0 sec                                  | 0       | Send |
| <ul> <li>Dongle</li> <li>Doorlock</li> </ul> | DOOR_WARNING_SPEED_THRESH_CF (km/h)             | 0 km/h                                 | 0       | Send |
| Doorlock - Calibration                       | DOORLOCK_ACTUATORS_TM_CF (ms)                   | 0 ms                                   | 0       | Send |
| Doorlock - Configuration                     | DOUBLE_OVERRIDE_CF                              | false                                  | false 💌 | Send |
| Doorlock - Read                              | DRIVER_ON_RIGHT_HAND_SIDE_CF                    | false                                  | false 🗸 | Send |
| > DriverInputsManagement                     | HORN_BEEP_AT_LOCK_CF                            | false                                  | false 🔹 | Send |
| L> DTCL in                                   | IGN ON TIMEOUT FOR AUTO LOCK CHANGE TH CE (see) | 0.000                                  |         | Sand |
|                                              |                                                 |                                        |         |      |

# ACTIVACIÓN DE LAS LUCES WELCOME/GOODBY

Siga el camino indicado por las fotos. Cuando haya terminado de seleccionar, haga clic en el botón amarillo "Send".

Uso: Tras abrir o cerrar el coche, no solo se encienden los intermitentes, también se encenderán la luz de posición delantera (luz LED) y las luces traseras para facilitar el acceso al coche.

Selección:

BCM/UCH-> C1A\_Run2\_BCM\_DDT\_25\_1->MMI->MMI – Configuration->WELCOME\_GOODBY\_EXT\_CF->WGS\_EXT\_BASIC

| Fichero Plugins                                           |                                          |                                             |                                 |      |
|-----------------------------------------------------------|------------------------------------------|---------------------------------------------|---------------------------------|------|
| 📟 🐼 💿 🕢 🧐 💀                                               | CAN Line 1    StartDiagnosticSession.    | ExtendedDiagnosticSessir - Zoom In Zoom Out |                                 |      |
| 8 ×                                                       | Pantalla CAN Sniffer Documentation       |                                             |                                 |      |
| NUL 10011/01/01/00 NL                                     |                                          | READ                                        | WRITE                           |      |
| XII - LOGAN/SANDERO III · · · · · · · · · · · · · · · · · | ABS_CARD_WARNING_POLLING_CF (time)       | 0 time                                      | 0                               | Send |
| Nombre ECU                                                | ABSENT_CARD_EXTERNAL_JINGLE_CF           | false                                       | false                           | Send |
| > ABS/ESC_29b                                             | ABSENT_CARD_WARNING_CF                   | false                                       | false                           | Send |
| > AT_29b                                                  | ALERT_PAUZE_ASSIST_DOOR_CF               | false                                       | false                           | Send |
| > Aide au parking                                         | ALERT_PAUZE_BACK_DOOR_CF                 | false                                       | false                           | Send |
| > Airbag                                                  | ALERT_PAUZE_DRIVER_DOOR_CF               | false                                       | false                           | Send |
| > Audio                                                   | AT_SHIFT_TYPE_CF                         | false                                       | false                           | Send |
| C1A Run2 BCM DDT 25 1                                     | AUTO_FOLDING_ACTIVATION_CF               | AUTO_FOLDING_ACTIVATION_NOT_USE             | AUTO_FOLDING_ACTIVATION_NOT_USE | Send |
| 7 CAN SHITTER                                             | AUTO_PARK_DELAY_TM_CF (sec)              | 0 sec                                       | 0                               | Send |
|                                                           | AUTOMATIC_FOLDING_DELAY_TM_CF (sec)      | 0 sec                                       | 0                               | Send |
| e ×                                                       | AUTOMATIC_UNFOLDING_DELAY_TM_CF (sec)    | 0 sec                                       | 0                               | Send |
| [BCM/UCH]C1A_Run2_BCM_DDT_25_1                            | COURTESY_ON_DELAY_TM_CF (sec)            | 0 sec                                       | 0                               | Send |
|                                                           | CUSTOMER_ACTION_MAX_CF (*)               | 0-                                          | 0                               | Send |
|                                                           | GOODBYE_RAMPDOWN_TM_CF (sec)             | 0 sec                                       | 0                               | Send |
|                                                           | IGN_PERMANENT_MMI_CF                     | false                                       | false 👱                         | Send |
|                                                           | KAZASHI_DEPORTED_CF                      | false                                       | false _                         | Send |
|                                                           | KEY_REMINDER_POLLING_TIMEOUT_TM_CF (min) | 00000000                                    | 00000000                        | Send |
|                                                           | KEY_REMINDER_WARNING_CF                  | false                                       | false 👱                         | Send |
| 8 X                                                       | KEYLOCK_EXT_MAX_DURATION_TM_CF (min)     | 00000000                                    | 00000000                        | Send |
| Accion                                                    | KEYLOCK_MMI_CF                           | felse                                       | false 👱                         | Send |
| Pantallar                                                 | LONG_TEMPO_DISPLAY_CF                    | false                                       | false 👱                         | Send |
| Y MMI                                                     | MONOSTABLE_SHIFTER_PARK_CF               | false                                       | false _                         | Send |
| MMI - Calibration                                         | REAR_SEAT_ALERT_CF                       | false                                       | false 👱                         | Send |
| MMI - Configuration                                       | WAIT_GOODBYE_TM_CF (sec)                 | 0 sec                                       | 0                               | Send |
| MMI - Read                                                | WAIT_MIRROR_OPENING_TM_CF (sec)          | 0 sec                                       | 0                               | Send |
| > MultimediaProtection                                    | WELCOME_GOODBYE_EXT_CF                   | WGS_EXT_BASIC                               | WGS_EXT_BASIC                   | Send |
| > PerimetricAlarm                                         | WELCOME_WITH_COE_CF                      | felse                                       | WGS_EXT_BASIC                   | Send |
| > ProtectedPairing                                        | WELCOME_WITH_PUDDLE_CF_S                 | folse                                       | WGS_EXT_HIGH                    | Send |
| > PWMACTUATORS                                            | WGS TM OF (car)                          | 0.000                                       | 0                               | Cond |

Nota: Parece ser que si se selecciona el valor WGS\_EXT\_HIGH, las luces solo se encienden al cerrar el coche, pero no al abrirlo.

# ACTIVACIÓN MULTISENSE TANTO DESDE LA MEDIADISPLAY-MEDIANAV COMO DESDE LA TECLA ECO.

Esto solo tiene utilidad si se monta en el coche el cuadro de mandos digital de 10", ya que permite seleccionar entre los distintos diseños que trae dicho cuadro digital. Además, en el caso del Media Display/Nav, tienes que acceder al MICOM TEST y no es posible hacerlo ya en versiones posteriores a la 6.0.9.9

Mas info sobre el cuadro digital en Dacia Fase 3:

https://youtu.be/rAdRDRY5edE?si=ck\_kYWj1DX9CpOWO

Si alguien conoce otra utilidad para esta función, que no dude en comentarlo.

Accede al menú micom de la mediadisplay-medianav (si no sabes hacerlo busca en el foro y como siempre se prudente y pregunta si tienes dudas) y activa el modo multisense a través del siguiente botón, selecciona "MEX" y cambia de "off" a "mex".

| DEF<br>Dacia<br>-DAB | DEF<br>Renau<br>-DAB | lt D         | DEF<br>acia<br>DAB | DEF<br>Renault<br>+DAB    | Hard<br>reset | N<br>Vi |
|----------------------|----------------------|--------------|--------------------|---------------------------|---------------|---------|
| 31150810R            | <                    | Region<br>4  | >                  | Region<br>NO MAP          |               |         |
| MAP CODE<br>(##)     | <                    | ##<br>No map | >                  | < CNT<br>Euro<br>& Northe | \$00<br>ppe > | <       |
| RAD(A)               | MW                   | LW           | AF                 | ECALL                     | SWRC          | DAB(A)  |
| Active               | On                   | On           | On                 | On                        | Type1         | Active  |
| BOSE                 | LDNS                 | WIFI         | DRIVE              | HEB                       | DIST          | WS_SND  |
| Off                  | On                   | Off          | Left               | Off                       | KM            | On      |
| ECO                  | ROAD                 | BT           | WBS                | TMC                       | CP            | AA      |
| Active               | Off                  | On           | On                 | Off                       | On            | On      |
| UPAHMI               | UPASND               | UPASPK       | B W                | ISR                       | AEBS          | LDW     |
| F&R                  | On(S)                | F&R          | Soi ar             | Off                       | On            | Off     |
| ADL                  | RW                   | AFW          | MEX                | CAN                       | NAVI          | ECALL   |
| On                   | Off                  | Off          | Off                | C1ALS                     | Off           | CAN     |
|                      |                      |              |                    |                           |               |         |

A continuación, configure los parámetros en la ECU como en las siguientes pantallas

| DDT4AII 5.3.5 DACIA Edition (Database 20/12/2018)       |                                                     |                     |                       |            | - 0 ×      |
|---------------------------------------------------------|-----------------------------------------------------|---------------------|-----------------------|------------|------------|
| File Plugin                                             |                                                     |                     |                       | <b>•</b> • |            |
| 🐖 🤬 🕲 🧭 💏 👧 🍢 CAN Line 1                                | * StartDiagnosticSession.ExtendedDiagnosticSessiv * | Zoom + Zoom -       |                       | G()        |            |
| 8 ×                                                     | Schermo Sniffer CAN Documentazione                  |                     |                       | <b>V</b>   | •          |
| XII - LOGAN/SANDERO III 🔹 🖏                             | DDAGD CEAT BELT OF                                  | READ                | WRITE                 |            |            |
| Nome ECU                                                | ECO SHI THE CE                                      | true                | true                  | Send       |            |
| > AT 29b                                                | ECO_SW_TIFE_OF                                      | MEX_BUTTON_SWI      | MEX_BUTTON_SW1        | Send       |            |
| > Aide au parking                                       |                                                     | talse               | talse _               | Send       |            |
| > Airbag                                                | MANUAL_SHIFT_LEVER_CP                               | Talse               | faise                 | Send       |            |
| > Audio                                                 | MANUAL_SHIFT_PAUDLE_CF                              | false               | faise _               | Send       |            |
| ✓ BCM/UCH                                               | OVERDRIVE_MODE_CP                                   | talse               | false _               | Send       |            |
| C1A BCM v5.0                                            | SPORT_SW_TYPE_OF                                    | SPORT_BUTTON_SW2    | SPORT_BUTTON_SW2      | Send       |            |
| ✓ Cluster/TDB                                           | START_MODE_CF                                       | PREVIOUS_START_MODE | PREVIOUS_START_MODE _ | Send       |            |
| Cluster CMFB v2.14                                      | STOP_AND_START_CF                                   | true                | true 💌                | Send       |            |
| 6 ×                                                     | STOP_AND_START_SW_TYPE_CF                           | NO_BUTTON_SW3       | NO_BUTTON_SW3         | Send       |            |
| Cluster/TDR   Cluster CMER v2.14                        |                                                     |                     |                       |            |            |
| ERCM/ICH 1 C1A BCM v50                                  |                                                     |                     |                       |            |            |
|                                                         |                                                     |                     |                       |            |            |
|                                                         |                                                     |                     |                       |            |            |
|                                                         |                                                     |                     |                       |            |            |
|                                                         |                                                     |                     |                       |            |            |
|                                                         |                                                     |                     |                       |            |            |
|                                                         |                                                     |                     |                       |            |            |
| đ ×                                                     |                                                     |                     |                       |            |            |
| Azione                                                  |                                                     |                     |                       |            |            |
| A                                                       |                                                     |                     |                       |            |            |
| Schermi                                                 |                                                     |                     |                       |            |            |
| Doorlock - Calibration                                  |                                                     |                     |                       |            |            |
| Doorlock - Configuration                                |                                                     |                     |                       |            |            |
| Doorlock - Read                                         |                                                     |                     |                       |            |            |
| <ul> <li>DriverInputsManagement</li> </ul>              |                                                     |                     |                       |            |            |
| DriverInputsManagement - Calibration                    |                                                     |                     |                       |            |            |
| DriverInputsManagement - Configuration                  |                                                     |                     |                       |            |            |
| DriverInputsManagement - Read                           |                                                     |                     |                       |            |            |
| L> DTCL in                                              |                                                     |                     |                       |            |            |
|                                                         |                                                     |                     |                       |            | 8 ×        |
| Risposta ELM : BLOCKED                                  |                                                     |                     |                       |            |            |
| Invio richiesta :DataWrite.ECO_SW_TYPE_CF<br>Delay 0 ms |                                                     |                     |                       |            |            |
| Invio richiesta ELM :2E 03 54 04                        |                                                     |                     |                       |            | 1          |
| Risposta ELM : 6E 03 54                                 |                                                     |                     |                       |            |            |
| CONNESSA CAN (Tx0x745/Rx0x765)@500                      | Tempo aggiornamento (ms) 100 🛟 Timeout CA           | N (ms) [0:AUTO] : 0 |                       |            |            |
|                                                         | Q Cerca                                             |                     |                       | ~ @        | 22:42      |
|                                                         |                                                     |                     |                       |            | 03/11/2024 |

y, a continuación, haga clic en el botón "Send".

A continuación, activa el botón "with mex".

| DDT4All 5.3.5 DACIA Edition (Database 2                             | 20/12/2018)                                                |                                                                                                    | - 0               |
|---------------------------------------------------------------------|------------------------------------------------------------|----------------------------------------------------------------------------------------------------|-------------------|
| ile Plugin                                                          |                                                            |                                                                                                    |                   |
| 🖳 😔 💿 🥝 🧐 💐                                                         | CAN Line 1 • StartDiagnosticSession.Extended [1003] • Zoon | n + Zoom -                                                                                                    |                   |
|                                                                     | 6 × Schermo Sniffer CAN Documentazione                     |                                                                                                    |                   |
| XJI - LOGAN/SANDERO III -                                           | READ                                                       | WRITE                                                                                                    |                   |
| Nome ECU                                                            |                                                            |                                                                                                    |                   |
| > Airbag                                                            | MexType_CF                                                 | MexType_CF With MEX -                                                                                            | Write MexType     |
| > Audio                                                             |                                                            |                                                                                                    |                   |
| ✓ Cluster/TDB                                                       | ADACWorldPresence CE ADAS                                  | A DA CIMertel Prospense CE A DA S Abust                                                                          |                   |
| Cluster CMFB v2.14<br>V DCM Renault                                 | ADACWorldPresence_CF.Joon                                  |                                                                                                    |                   |
| TCU AIVC v2.17                                                      | ADACWond Presence_OF.icon                                  | ADAC World Presence_CF.icon With Mick data icon                                                                  |                   |
| <ul> <li>ECM/Injection</li> </ul>                                   | ADACWondPresence_CF.Audio                                  | ADACWorldPresence_CF.Audio                                                                                       | Write ADACWorld   |
|                                                                     | # x ADACWorldPresence_CF.Nav                               | ADACWorldPresence_CF.Nav Absent                                                                                  |                   |
| ECM_29 ] EMS3141 v1.0<br>ECM_29 ] MD1CS016 v2.0                     | ADACWorldPresence_CF.MEX                                   | ADACWorldPresence_CF.MEX Absent                                                                                  |                   |
| ECM_29 ] EMS3161 904 v1.0                                           |                                                            | and the second second second second second second second second second second second second second second second |                   |
| ECM/Injection   EMS3140 v3.0<br>ECM/Injection   MD1CS016 v1.0       |                                                            |                                                                                                    |                   |
| DCM Renault ] TCU AIVC v2.17                                        | Egocarlype_CF                                              | EgocarType_CF Egocar 1                                                                                           | Write EgocarType  |
| Cluster/TDB J Cluster CMFB v2.14                                    | EgocarColor_CF                                             | EgocarColor_CF No Value                                                                                          | Write EgocerColor |
|                                                                     | # × WelcomeSequenceType_CF                                 | WelcomeSequenceType_CF Phantom sequence RHD •                                                                    | Write WelcomeSeq  |
| Azione                                                              | WelcomeSequenceInhibition_CF                               | WelcomeSequenceInhibition_CF inhibited                                                                           | Write Welcome     |
| Schermi                                                             | VehicleGUIStyle_CF                                         | VehicleGUIStyle_CF Hatchback                                                                                     | Write GuyStyle    |
| <ul> <li>Configuration</li> <li>Conf. Disloyable anguage</li> </ul> |                                                            |                                                                                                    |                   |
| Configuration 1                                                     |                                                            |                                                                                                    |                   |
| Configuration 2                                                     | TACStrategy_CF                                             | TACStrategy CF Fast Filter only (Korean market)                                                                  | Write TACStrategy |
| Configuration HEV/PHEV/EV                                           |                                                            |                                                                                                    |                   |
| Configuration Service and Oil                                       | SpeedScaleType_CF                                          | SpeedScaleType_CF 0 = 280km/h or 180 mph                                                                         | Write SpeedScale  |
| Contraction Street in the                                           | GGDiagramMML CE                                            |                                                                                                    |                   |

Una vez completada la selección, haga clic en el botón amarillo "Writer MexType" correspondiente y, a continuación, en el botón amarillo grande "account the" situado a un lado.

# ACTIVACIÓN DE LA ALARMA PERIMETRAL

Siga el camino indicado por las fotos. Cuando haya completado su selección, pulse el botón "Send".

USO: Cuando se abre el coche, si no se desarma con el mando a distancia, parpadea las luces de cruce, indicando que la alarma se ha disparado. No hay sonido porque falta la sirena, pero esperemos poder averiguar que pin da la entrada para encender la sirena.

Una vez hecho esto, se puede comprar y conectar la sirena o, más económico, se podría conectar un relé temporizado que, cuando reciba la señal de alarma, hará sonar la bocina de forma intermitente. Otra solución elegante podría ser, también a través de un relé, la desactivación del circuito de la bomba de gasolina o la desactivación del mando del acelerador para que el coche no arranque o no funcione porque no puedes acelerar.

(pantalla del modo demo porque tenía la imagen borrosa, comprueba que los parámetros son iguales a la parte blanca (WRITE) y no la que está en amarillo)

| DDT4AII 5.3.5 DACIA Edition (Database 20/<br>File Plugin                                   | 12/2018)                                  |                                                   |                                         |                                        |          | - 0 X |
|--------------------------------------------------------------------------------------------|-------------------------------------------|---------------------------------------------------|-----------------------------------------|----------------------------------------|----------|-------|
| 🖳 🚳 💿 📀 🧠 🚮                                                                                | CAN Line 1                                | StartDiagnosticSession.ExtendedDiagnosticSessi  Z | xom + Zoom -                            |                                        |          |       |
| YII - LOCAN/SANDERO III                                                                    | Schermo Shiffer CAN                       | Documentazione                                    | _                                       | READ                                   | WRITE    |       |
|                                                                                            | ALARM VISUAL                              | FEEDBACK_CF                                       | false                                   | 110AU                                  | faise -  | Send  |
| > AVM                                                                                      | BATTERY TAMPE                             | R DETECTION OF                                    | false                                   |                                        | false v  | Send  |
| > Aide au parking                                                                          | BREAKING IN AL                            | ARM TM CE(sec)                                    | 0 sec                                   |                                        | 0        | Send  |
| > Airbag<br>> Audio                                                                        | HOOD OPEN DET                             | TECTION OF                                        | false                                   |                                        | false -  | Send  |
| ✓ BCM/UCH                                                                                  | HORN DURATION                             | TM CF (ms)                                        | 0.ms                                    |                                        | 2400     | Send  |
| C1A_Run2_BCM_DDT_76_4_V4<br>C1A_Run2_BCM_DDT_45                                            | MAX BREAKING                              | IN NUMBER CE(time)                                | 0 time                                  |                                        | 9        | Sand  |
| C1A Run2 BCM DDT 76 1                                                                      | PERIMETRIC ALA                            | ARM OF                                            | false                                   |                                        | o<br>ma  | Send  |
| 8 ×                                                                                        |                                           |                                                   | 1000                                    |                                        | false    |       |
| ē ×                                                                                        |                                           |                                                   |                                         |                                        |          |       |
| Azione                                                                                     |                                           |                                                   |                                         |                                        |          |       |
| Schermi                                                                                    |                                           |                                                   |                                         |                                        |          |       |
| > MMI                                                                                      |                                           |                                                   |                                         |                                        |          |       |
| > MultimediaProtection                                                                     |                                           |                                                   |                                         |                                        |          |       |
| PerimetricAlarm - Calibration<br>PerimetricAlarm - Configuration<br>PerimetricAlarm - Read |                                           |                                                   |                                         |                                        |          |       |
| > PWMActuators                                                                             |                                           |                                                   |                                         |                                        |          |       |
|                                                                                            |                                           |                                                   |                                         |                                        |          | e     |
| Risposta ELM : 00 00 00 00 00 00 00 00 00 00 00 00 0                                       | 00 00 00 00 00 00 00 00 00 00 00 00<br>CF | 00 00 00 00 00 00 00 00 00 00 00 00 00            | 0 00 00 00 00 00 00 00 00 00 00 00 00 0 | 00 00 00 00 00 00 00 00 00 00 00 00 00 | 00 00 00 |       |
| DEMO MODE CAN (Tx0x745/Rx0x765)@500                                                        | Ter                                       | mpo aggiornamento (ms) 100 🜻 Timeout CAN (m       | ) [0:AUTO] : 0                          |                                        |          |       |

# DESACTIVAR EL LIMPIAPARABRISAS TRASERO AL PONER MARCHA ATRÁS

Siga el camino indicado por las fotos. Cuando haya completado su selección, pulse el botón "Send".

Uso: Desactivar que al meter la marcha atrás el limpiaparabrisas trasero haga una pasada sobre el cristal de forma automática.

Selección:

BCM/UCH -> C1A\_Run2\_BCM\_DDT\_25\_1-> Rear Wiper->RearWiper-Configuration-> REAR\_WIPER\_WITH\_REVERSE\_CF->false

| DDT4AII 5.5.0 ALL CARS Edition (Databas                     | e 09/07/2019)                             |                                        |       |      |
|-------------------------------------------------------------|-------------------------------------------|----------------------------------------|-------|------|
| Fichero Plugins                                             |                                           |                                        |       |      |
| 🖳 🛞 💿 🧭 🧠 💐                                                 | CAN Line 1 • StartDiagnosticSession.Exter | ndedDiagnosticSessi 👻 Zoom In Zoom Out |       |      |
| đ ×                                                         | Pantalla CAN Sniffer Documentation        |                                        |       |      |
| XII - LOGAN/SANDERO III                                     |                                           | READ                                   | WRITE |      |
|                                                             | REAR_WIPER_CF                             | false                                  | false | Send |
| Nombre ECU                                                  | REAR_WIPER_CYCLE_TM_CF (sec)              | 0 sec                                  | 0     | Send |
| > Airbag                                                    | REAR_WIPER_GND_CF                         | false                                  | false | Send |
| > Audio                                                     | REAR_WIPER_INT_SPEED_THRESH_CF.0 (km/h)   | 0 km/h                                 | 0     |      |
| → BCM/UCH                                                   | REAR_WIPER_INT_SPEED_THRESH_CF.1 (km/h)   | 0 km/h                                 | 0     | Send |
| C1A_Run2_BCM_DD1_25_1                                       | REAR_WIPER_INT_VALUES_TM_CF.0 (sec)       | 0 sec                                  | 0     |      |
| > Cluster/TDB                                               | REAR_WIPER_INT_VALUES_TM_CF.1 (sec)       | 0 sec                                  | 0     | Send |
| > DCM Renault                                               | REAR_WIPER_INT_VALUES_TM_CF.2 (sec)       | 0 sec                                  | 0     |      |
| > ECM/Injection                                             | REAR_WIPER_OVERSPEED_THRESH_CF (km/h)     | 0 km/h                                 | 0     | Send |
|                                                             | REAR_WIPER_WITH_REVERSE_CF                | false                                  | false | Send |
|                                                             | REAR_WIPING_WITH_AF_CF                    | false                                  | false | Send |
| [ BCM/UCH ] CTA_RUN2_BCM_DDT_25_T                           |                                           |                                        | uue   |      |
| ð ×                                                         |                                           |                                        |       |      |
| Accion                                                      |                                           |                                        |       |      |
| Accion                                                      |                                           |                                        |       |      |
| Pantallas                                                   |                                           |                                        |       |      |
| > ProtectedPairing                                          |                                           |                                        |       |      |
| > PWMActuators                                              |                                           |                                        |       |      |
| RearWiper - Calibration                                     |                                           |                                        |       |      |
| RearWiper - Configuration                                   |                                           |                                        |       |      |
| RearWiper - Read                                            |                                           |                                        |       |      |
| > RemoteFonctionService                                     |                                           |                                        |       |      |
| RemoteImmobilizer                                           |                                           |                                        |       |      |
|                                                             |                                           |                                        |       |      |
| ECU uses SDS 1003<br>ECU uses SDS 1003<br>ECU uses SDS 1003 |                                           |                                        |       |      |

ACTIVAR LAS LUCES DE CORNERING (si se dispone de luces antiniebla)

Siga el camino indicado por las fotos. Cuando haya completado su selección, pulse el botón "Send".

Uso: Con las luces encendidas (posición y cruce) al mover el volante hacia la derecha o izquierda para girar, se enciende la luz antiniebla del lado correspondiente al giro.

Selección:

UPC-EMM -> DDT\_USM\_C1A\_BR2\_SW40\_VC->Levelizer-Configuration->Levelizer -Configuration- Configuration->EE\_Cornering\_AFS\_cf->CORNERING\_ON\_NO\_AFS

Nota: La otra ECU presente en UPC-EMM llamada DDT\_USM\_C1A\_BR2 no contiene la clave EE\_Cornering\_AFS\_cf, por tanto no sirve para este ajuste.

| 🔎 🔬 🔕 🕢 💝 👧 🌺 🏔 CAN                           | Line 1    StartDiagnosticSession.ExtendedDiagno | osticSessi * Zoom In Zoom Out                |                              |      |
|-----------------------------------------------|-------------------------------------------------|----------------------------------------------|------------------------------|------|
|                                               | 8 × Pantalla CAN Sniffer Documentation          |                                              |                              |      |
| XII - LOGAN/SANDERO III V                     |                                                 | READ                                         | WRITE                        |      |
| 4                                             | E_ACC_RR_SSR_FIL_AUTH                           | 0                                            | 0                            | Send |
| Nombre ECU                                    | E_ACC_RR_SSR_FIL_AUTH_2                         | D                                            | 0                            | Send |
| > IDM                                         | E_ATT_STOP_FIL_VEH_TH                           | 0                                            | 0                            | Send |
| > Navigation                                  | E_ATT_THR_STOP_FIL                              | 0                                            | 0                            | Send |
| > Power steering                              | E_ATT_TIMER_STOP_FILT                           | D                                            | 0                            | Send |
| UPC-EMM                                       | E_B_AFS_AntiFog_Ctg_0                           | D                                            | 0                            | Send |
| DDT_USM_C1A_BR2_SW40_VC                       | E_B_AFS_AntiFog_Ctg_1                           | 0                                            | 0                            | Send |
| DDT_USM_C1A_BR2                               | E_B_AFS_AntiFog_Cfg_2                           | 0                                            | 0                            | Send |
| > VSP                                         | E_B_AFS_AntiFog_Cfg_3                           | 0                                            | 0                            | Send |
|                                               | E_B_AFS_AntiFog_Ctg_4                           | 0                                            | 0                            | Send |
| UPC-EMM I DDT USM C1A BR2 SW40 VC             | E_BRAKE_RR_SSR_FIL_AUTH                         | 0                                            | 0                            | Send |
| 01.6 FWW 1001203W 61X 8K5 23440 46            | E_BRAKE_RR_SSR_FIL_AUTH_2                       | 0                                            | 0                            | Send |
|                                               | E_D_WHEEL_HDLMP_DIST                            | 0                                            | 0                            | Send |
|                                               | E_deg_AFS_SWA_MAX                               | 0                                            | 0                            | Send |
|                                               | E_deg_AFS_SWA_MIN                               | 0                                            | 0                            | Send |
|                                               | E_E_Cornering_AFS_cf                            | N0_CORNERING_N0_AFS                          | NO_CORNERING_NO_AFS _        | Send |
|                                               | E_E_HandDriving_usersetting_cf                  | dt_ENUM_HandDrivingActivationState_RIGHT_HAN | CORNERING ON AES ON          | Send |
|                                               | E_E_HandDriving_Vehicle_cf                      | dt_ENUM_HandDriving_Vehicle_RIGHT_DD         | NO_CORNERING_AFS_ON          | Send |
|                                               | E_E_LVL_OFG                                     | dt_ENUMLvICfg_NO_LVL                         | NO_CORNERING_NO_AFS          | Send |
| Accion                                        | E_E_MBL_d                                       | dt_ENUM_MBL_Enabled_DISABLED                 | dt_ENUM_MBL_Enabled_DISABLED | Send |
| Pantallas                                     | E_FT_SSR_ATT_COEF                               | 0                                            | 0                            | Send |
| > INVESTIGATIONS LIGHTING                     | E_FT_SSR_COMP_COEF                              | 0.0313725490196                              | 0.0313725490196              | Send |
| <ul> <li>Levelizer - Configuration</li> </ul> | E_FT_SSR_DELTA_INT_CND                          | 0                                            | 0                            | Send |
| Levelizer - Configuration - Configuration     | E_FT_SSR_DELTA_INT_COEF_LNT                     | 0                                            | 0                            | Send |
| Levelizer - Configuration - Read              | E_FT_SSR_DELTA_INT_TH                           | 0                                            | 0                            | Send |
| > Levelizer - Read                            | E_FT_SSR_DELTA_MAX_UNT                          | 0                                            | 0                            | Send |
| > Lights                                      | E_FT_SSR_LOW_PASS_COEF                          | 0                                            | 0                            | Send |
| > MMLEEM                                      | E_FT_SSR_LOW_PASS_PER_SEC                       | 0                                            | 0                            | Send |

# ACTIVAR LAS LUCES TRASERAS JUNTO A LAS DELANTERAS DE DIA

Siga el camino indicado por las fotos. Cuando haya completado su selección, pulse el botón "Send".

Uso: Al arrancar el coche de día (con las luces en Auto), además de los leds delanteros de posición, también se encienden las luces traseras.

Selección:

BCM/UCH -> C1A\_Run2\_BCM\_DDT\_25\_1-> External lights ->External lights configuration->REAR\_TAIL\_W\_DRL\_CF->W\_REAR\_TAIL\_ON\_BY\_DAY

| 📟 😔 💿 🧭 🧒 🗮 🐳                   | CAN Line 1 • StartDiagnosticSession.Extr | endedDiagnosticSessir * Zoom In Zoom Out |                       |                          |
|---------------------------------|------------------------------------------|------------------------------------------|-----------------------|--------------------------|
| e ×                             | Pantalla CAN Sniffer Documentation       |                                          |                       |                          |
|                                 | QUICK_LO_ON_DELAY_TIME_CF.1 (sec)        | 0 sec                                    | 0                     |                          |
| XJI-LOGAN/SANDERO III • EQ      | QUICK_LO_ON_DELAY_TIME_CF2 (sec)         | 0 sec                                    | 0                     | Send                     |
| Nombre ECU                      | QUICK_LO_ON_DELAY_TIME_CF.3 (sec)        | 0 sec                                    | 0                     |                          |
| > ABS/ESC_29b                   | QUICK_LO_ON_THRESH_CF.0 (lux)            | 0 lux                                    | 0                     |                          |
| > AT_29b                        | QUICK_LO_ON_THRESH_CF.1 (lux)            | 0 lux                                    | 0                     |                          |
| > Aide au parking               | QUICK_LO_ON_THRESH_CF.2 (lux)            | 0 lux                                    | 0                     | Send                     |
| > Airbag                        | QUICK_LO_ON_THRESH_CF.3 (lux)            | 0 lux                                    | 0                     |                          |
| > Audio                         | QUICK_PL_ON_DELAY_TIME_CF.0 (sec)        | 0 sec                                    | 0                     |                          |
| C1A Run2 RCM DDT 25 1           | QUICK_PL_ON_DELAY_TIME_CF.1 (sec)        | 0 sec                                    | 0                     |                          |
|                                 | QUICK_PL_ON_DELAY_TIME_CF2 (sec)         | 0 sec                                    | 0                     | Send                     |
|                                 | QUICK_PL_ON_DELAY_TIME_CF.3 (sec)        | 0 sec                                    | 0                     |                          |
| ē ×                             | QUICK_PL_ON_THRESH_CF.0 (lux)            | 0 lux                                    | 0                     |                          |
| BCM/UCH ] C1A_Run2_BCM_DDT_25_1 | QUICK_PL_ON_THRESH_CF.1 (lux)            | 0 lux                                    | 0                     |                          |
|                                 | QUICK_PL_ON_THRESH_CF.2 (lux)            | 0 lux                                    | 0                     | Send                     |
|                                 | QUICK_PL_ON_THRESH_CF.3 (lux)            | 0 lux                                    | 0                     |                          |
|                                 | REAR_TAIL_W_DRL_CF                       | W_NO_REAR_TAIL_BY_DAY                    | W_REAR_TAIL_ON_BY_DAY | <ul> <li>Send</li> </ul> |
|                                 | REMOTE_LIGHTING_CF                       | false                                    | false                 | <ul> <li>Send</li> </ul> |
|                                 | REMOTELIGHT_PHONE_DISPLAY_CF             | false                                    | false                 | <ul> <li>Send</li> </ul> |
|                                 | RR_F0G_LAMP_CF                           | false                                    | false                 | <ul> <li>Send</li> </ul> |
| ē ×                             | SCANDINAVIAN_RUNNING_LIGHT_CF            | false                                    | false                 | <ul> <li>Send</li> </ul> |
| Accion                          | SHOWMODE_MAX_KMS_CF (km)                 | 0 km                                     | 0                     | Send                     |
| <b>A</b>                        | SHOWROOM_MODE_CF                         | false                                    | false                 | <ul> <li>Send</li> </ul> |
| Pantallas                       | T_DOWN_CF (ms)                           | 0 ms                                     | 0                     | Send                     |
| > EasyFillDiag                  | T_UP_CF (ms)                             | 0 ms                                     | 0                     | Send                     |
| > EcuMonitor                    | TEMP_MAX_CF ("C)                         | -50 °C                                   | -50                   | Send                     |
| External ints - Calibration     | TWILIGHT_ON_CUST_CF                      | false                                    | false                 | ✓ Send                   |
| ExternalLights - Configuration  | WIPER_LINK_USER_CF                       | WLU_WITHOUT                              | WLU_WITHOUT           | <ul> <li>Send</li> </ul> |
| Externall ights - Read          | WIPER_LINKED_AUTO_LIGHT_CF               | false                                    | false                 | <ul> <li>Send</li> </ul> |
| > FailureManager                |                                          |                                          |                       |                          |
| > FAI                           |                                          |                                          |                       |                          |

# FRENO ELECTRICO EN MODO MANUAL

Siga el camino indicado por las fotos. Cuando haya completado su selección, pulse el botón "Send".

Uso: Pasar el freno eléctrico de automático a manual. Mi coche no dispone de freno eléctrico, así que no puedo aportar mucha información al respecto. Este cambio proviene del usuario CommadCom.

Selección:

ABS/ESC\_29b -> VDC\_C1A-UDS\_EPBI\_V2.1-> EPBi -> 52 Configuration->EPB.VehicleConfiguration>AutoPlayInhibited

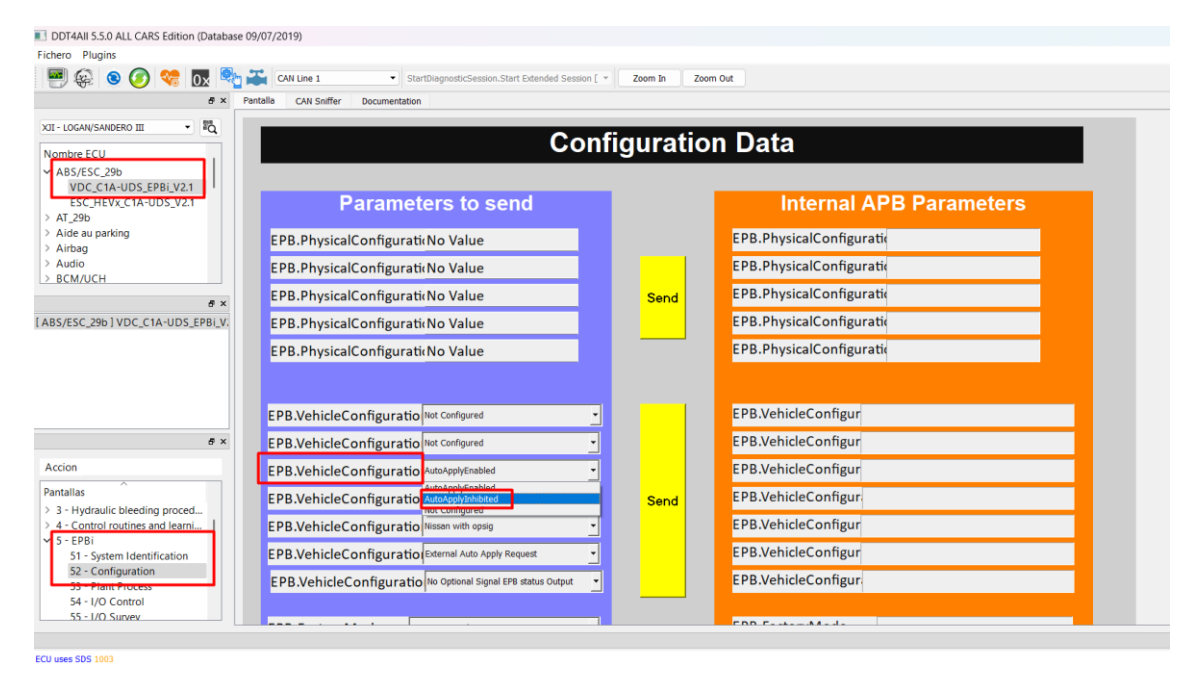

# AJUSTE PARA QUE SI SE CAMBIA LAS LAMPARAS DE LOS INTERMITENTES A LED, NO PARPADEEN MAS RAPIDO DE LO NORMAL

Antes de nada, comentar que el tema del cambio de luces halógenas por led en el coche es perfectamente posible, se pueden poner leds en las largas (H7) así como en los intermitentes delanteros y traseros y en los antinieblas, pero si las luces no están homologadas en España, no pasaran la ITV y si, por ejemplo, os para la Guardia Civil y detecta que llevas esas luces led no homologadas, la multa es de 200€. Tres opciones:

- 1. Dejar las luces como están.
- 2. Cambiarlas y correr el riesgo, en Aliexpress tenéis un montón de opciones led baratas
- 3. Poner leds homologadas, son más caras, pero pasarían la ITV, hay modelos de Philips, OSRAM y ASX ya homologados para España, al menos de la H7 (luz larga)

Si buscáis en Youtube, hay varios videos de un usuario francés y otro italiano que han hecho el cambio completo (largas, intermitentes y antinieblas).

Selección: (en este caso son 2 parámetros, uno para los intermitentes delanteros y otro para los traseros)

BCM/UCH->C1A\_Run2\_BCM\_DDT\_25\_1-> HWDiagnosticManagement-> HWDiagnosticManagement- Configuration -> FRONT\_FLASHERS\_WITH\_BULBE\_CF -> false

```
BCM/UCH->C1A_Run2_BCM_DDT_25_1-> HWDiagnosticManagement->
HWDiagnosticManagement- Configuration ->
REAR_FLASHERS_WITH_BULBE_CF -> false
```

Tras cambiar cualquiera de los dos parámetros, pulsar su correspondiente botón amarillo "Send".

Este cambio proviene del usuario CommadCom.

| ichero Plugins                                                                                                    |             |                                            |                      |           |       |       |   |      |     |
|----------------------------------------------------------------------------------------------------|-------------|--------------------------------------------|----------------------|-----------|-------|-------|---|------|-----|
| 🖬 🙆 💊 🔗 😁 🕅 🌭 🎞                                                                                                    | CAN LINE 1  | CtartfliagoorticForcion Extendedfliago     | orticEarch x Team In | Zeem Out  |       |       |   |      |     |
|                                                                                                    | CAN Die 1   | - atar uning instancession. Extended biogr | 2001121              | 20011 001 |       |       |   |      |     |
|                                                                                                    | 6 × Pantali | a CAN Sniffer Documentation                |                      |           |       |       |   |      |     |
| XII - LOGAN/SANDERO III 🔹 💐                                                                                                    |             |                                            |                      | READ      |       | WRITE |   |      |     |
| Nombra ECU                                                                                                    | FR          | ONT_FLASHERS_WITH_BULB_CF                  |                      | felse     | false |       | - | Send |     |
| > AT 29b                                                                                                    | I RE        | AR_FLASHERS_WITH_BULB_CF                   |                      | false     | false |       | • | Send |     |
| Aide au parking                                                                                                    |             | CENTRAL CONTROL BY_WIRE_CF                 |                      | felse     | false |       | • | Send | i . |
| > Airbag                                                                                                    |             |                                            |                      |           |       |       |   |      | -   |
| Audio                                                                                                    |             |                                            |                      |           |       |       |   |      |     |
| P BCM/UCH                                                                                                    |             |                                            |                      |           |       |       |   |      |     |
| CIA_RUI2_BCM_DD1_25_1                                                                                                    |             |                                            |                      |           |       |       |   |      |     |
| Cluster/TDB                                                                                                    |             |                                            |                      |           |       |       |   |      |     |
|                                                                                                    |             |                                            |                      |           |       |       |   |      |     |
|                                                                                                    | e ×         |                                            |                      |           |       |       |   |      |     |
| ABS/ESC_29b ] VDC_C1A-UDS_EPBI_V2.1                                                                                                    |             |                                            |                      |           |       |       |   |      |     |
| BCM/UCH ] C1A_Run2_BCM_DDT_25_1                                                                                                    |             |                                            |                      |           |       |       |   |      |     |
|                                                                                                    |             |                                            |                      |           |       |       |   |      |     |
|                                                                                                    |             |                                            |                      |           |       |       |   |      |     |
|                                                                                                    |             |                                            |                      |           |       |       |   |      |     |
|                                                                                                    |             |                                            |                      |           |       |       |   |      |     |
|                                                                                                    |             |                                            |                      |           |       |       |   |      |     |
|                                                                                                    | @ ×         |                                            |                      |           |       |       |   |      |     |
|                                                                                                    |             |                                            |                      |           |       |       |   |      |     |
| Accion                                                                                                    |             |                                            |                      |           |       |       |   |      |     |
| Accion                                                                                                    |             |                                            |                      |           |       |       |   |      |     |
| Accion Pantallas                                                                                                    |             |                                            |                      |           |       |       |   |      |     |
| Accion<br>Pantallas<br>> GADE                                                                                                    |             |                                            |                      |           |       |       |   |      |     |
| Accion<br>Pantallas<br>> GADE<br>> HfmBcmComm                                                                                                    |             |                                            |                      |           |       |       |   |      |     |
| Accion<br>Pantallas<br>> GADE<br>> HmB@rccomm<br>> HWDiagnosticManagement                                                                                                    | _           |                                            |                      |           |       |       |   |      |     |
| Accion Pantallas > GADE > HimBern Comm HWD lagnosticManagement - Configuratio                                                                                                    |             |                                            |                      |           |       |       |   |      |     |
| Accion<br>Pantallas<br>> GADE<br>> H/mBcmComm<br>> H/WDiagnosticManagement<br>H/WDiagnosticManagement - Configuratio<br>H/WDiagnosticManagement - Read                                                                                                    |             |                                            |                      |           |       |       |   |      |     |
| Accion Pantalias GGDE GGDE GGDE GGDE GGDE GGDE GGDE GGD                                                                                                    |             |                                            |                      |           |       |       |   |      |     |
| Accion Pantallas GADE GADE GADE HWDlagnosticManagement [HWDlagnosticManagement - Configuratio HWDlagnosticManagement - Read HWIDpus HWIDpus HW | n           |                                            |                      |           |       |       |   |      |     |

# DESACTIVAR EL ICONO QUE RECOMIENDA EL CAMBIO DE MARCHA \*\*\*\*

\*\*\*\*Este cambio no lo he probado, lo he encontrado por la red y como veréis no se hace seleccionando previamente nuestro modelo de coche. Lo dejo por si alguien quiere probarlo bajo su responsabilidad.

Este cambio en particular no se hace seleccionando previamente nuestro modelo en el selector superior, sino seleccionando All y luego seleccionamos Cluster/TDB->CLUSTER\_X52\_X67\_X79\_X92\_v5.0->GENERAL CONFIGURATION->GENERAL CONFIGURATION – SCREEN 1->Freeshift\_Management\_Present->Without Freeshift

| Fichero Plugins                  |                          |              |                                               |                              |                              |                  |
|----------------------------------|--------------------------|--------------|-----------------------------------------------|------------------------------|------------------------------|------------------|
| 🔤 🤬 💿 🌘                          | 🔊 😪 👧 🎭 🗃                | CAN Line 1 - | StartDiagnosticSession.ExtendedDiagnostic [10 | C - Zoom In Zoom Out         |                              |                  |
|                                  |                          | 5 ×          | Pantalla CAN Sniffer Documentation            |                              |                              |                  |
|                                  | -                        | 25           |                                               |                              |                              |                  |
| ALL                              |                          | "Q           | GENERAL CONFIG 1                              |                              |                              |                  |
| Nombre ECU<br>Tdb_X62_Euro       | 6_v1_0                   |              |                                               | READING                      |                              |                  |
| TdB_X73PH2_s                     | soft4.X                  | 1            | Gearbox_Type                                  | 00b = Automatic gearbox      | 00b = Automatic gearbox      | Gearbox          |
| N L21B METE                      | R UDS D5 20170217        | - 1          | Mileage_Unit                                  | km                           | km 👻                         | Distance unit    |
| CLUSTER_x52                      | _X67_X79_X92_v5.0        |              | Volume_Unit                                   | Litre                        | Litre                        | Volume unit      |
| N P32M MET                       | V3.20.00<br>FR 20070705  | -            | Trip_Computer_Type                            | without Trip Computer        | without Trip Computer        | ADAC             |
| CLUSTER L38                      | B32 X95RSGT V6.0         |              | Cc_SI_Acc_Service_Customer                    | without                      | without _                    | CC/LC/ACC        |
|                                  |                          | e ×          | Esc_Present                                   | Without ESC                  | Without ESC                  | ESP              |
| [ Cluster/TDB ] CLUS1            | TER_x52_X67_X79_X92_v5.0 | 0            | Overspeed_Warning_Present                     | Without overspeed warning    | Without overspeed warning    | OVERSPEED        |
|                                  |                          |              | Power_Steering_Type                           | Without                      | Without                      | POWER STEERING   |
|                                  |                          |              | Freeshift_Management_Present                  | Without Freeshift            | Without Freeshift            | Freeshift        |
|                                  |                          |              | Abs_Present                                   | Without ABS ECU              | Without ABS ECU              | ABS              |
|                                  |                          |              | Clock_Displayed                               | Clock NOT displayed          | Clock NOT displayed          | CLOCK            |
|                                  |                          |              | Ocs_Present                                   | Without OCS                  | Without OCS                  | OCS              |
|                                  |                          | 8 ×          | Airbag_Present                                | Without AIRBAG               | Without AIRBAG               | AIRBAG           |
| Accion                           |                          |              | External_Temperature_Present                  | No external Temp. management | No external Temp. management | T*C Ext          |
| Pantallas                        | ^                        |              | TemperatureUnit_CF                            | degree Celsius               | degree Celsius               | Temperature Unit |
| GALIGING                         |                          |              | EMM_PRESENT                                   | 0b Without EMM               | 0b Without EMM               | ЕММ              |
| <ul> <li>GENERAL CONF</li> </ul> | IGURATION                |              | Four_Wheel_Drive_Present                      | Without                      | Without                      | 4WD              |
| Configuration                    | ∠<br>Entretien           |              | AT_BeepInRPresent_CF                          |                              | With AT Beep                 | AT Beep          |
| Configuration                    | Vidange                  |              | TPMS_PRESENT                                  |                              | Not Used                     | TPMS             |
| GENERAL CO                       | NFIGURATION - SCREEN     | 1            | BatteryWarningType_CF                         |                              | By CAN                       | Battery          |
| Outputs Controls                 |                          |              | StopStartPresent_CF                           |                              | With Stop&Start              | StopStart        |

Tras cambiar el valor, pulsar el botón amarillo "Freeshift" y posteriormente el botón "Prise en compte des configurations".

|                                     |                              | 1                                  |                  |  |
|-------------------------------------|------------------------------|------------------------------------|------------------|--|
| Mileage_Unit                        | km                           | km 🗾                               | Distance unit    |  |
| Volume_Unit                         | Litre                        | Litre                              | Volume unit      |  |
| Trip_Computer_Type                  | without Trip Computer        | without Trip Computer              | ADAC             |  |
| Cc_SI_Acc_Service_Customer          | without                      | without 💌                          | CC/LC/ACC        |  |
| Esc_Present                         | Without ESC                  | Without ESC 🗾                      | ESP              |  |
| Overspeed_Warning_Present           | Without overspeed warning    | Without overspeed warning          | OVERSPEED        |  |
| Power_Steering_Type                 | Without                      | Without 💌                          | POWER STEERING   |  |
| Freeshift_Management_Present        | Without Freeshift            | Without Freeshift                  | Freeshift        |  |
| Abs_Present                         | Without ABS ECU              | Without ABS ECU                    | ABS              |  |
| Clock_Displayed                     | Clock NOT displayed          | Clock NOT displayed                | CLOCK            |  |
| Ocs_Present                         | Without OCS                  | Without OCS                        | OCS              |  |
| Airbag_Present                      | Without AIRBAG               | Without AIRBAG                     | AIRBAG           |  |
| External_Temperature_Present        | No external Temp. management | No external Temp. management 🔄     | T*C Ext          |  |
| TemperatureUnit_CF                  | degree Celsius               | degree Celsius 🚬                   | Temperature Unit |  |
| EMM_PRESENT                         | 0b Without EMM               | 0b Without EMM                     | ЕММ              |  |
| Four_Wheel_Drive_Present            | Without                      | Without 🗾                          | 4WD              |  |
| AT_BeepInRPresent_CF                |                              | With AT Beep 🗾                     | AT Beep          |  |
| TPMS_PRESENT                        |                              | Not Used                           | TPMS             |  |
| BatteryWarningType_CF               |                              | By CAN                             | Battery          |  |
| StopStartPresent_CF                 |                              | With Stop&Start                    | StopStart        |  |
| General Configuration Reading       |                              | Prise en compte des configurations |                  |  |
| New FULLL configuration application |                              |                                    |                  |  |

# ACTIVAR/DESACTIVAR LA FUNCION START&STOP\*\*\*\*

\*\*\*\*Este cambio no lo he probado, lo he encontrado por la red. Lo dejo por si alguien quiere probarlo bajo su responsabilidad.

Uso: Activar o desactivar de forma permanente la función Start&Stop.

Selección:

ECM Injection->EMS3141\_0C01\_130\_260\_V1.0->Stop & Start->Help\_StopStart\_Configurations->\$2953 Stop and Start not disabled for diagnostic tool-> ->\$2653 Stop and Start disabled for diagnostic tool (para desactivar)

Pulsar el botón amarillo "Write \$2953"

| DDT4AII 5.5.0 ALL CARS Edition (Database 09/07/2019)      |                                         |                                                        |                                               |          |              |                                                                       |  |
|-----------------------------------------------------------|-----------------------------------------|--------------------------------------------------------|-----------------------------------------------|----------|--------------|-----------------------------------------------------------------------|--|
| Fichero Plugins                                           |                                         |                                                        |                                               |          |              |                                                                       |  |
| 📼 🙃 🝙 ⊘ 😁 👦 💁 🎞 Cân Line I                                |                                         | Extended Diannetic Session [1003]     v                | Zoom In Zoom Out                              |          |              |                                                                       |  |
|                                                           | •                                       | Exercised originate Second (1993)                      |                                               |          |              |                                                                       |  |
|                                                           | 8 × Pant                                | alla CAN Sniffer Documentation                         |                                               |          |              |                                                                       |  |
| XJI - LOGAN/SANDERO III 🔹 🔤                               |                                         |                                                        |                                               |          |              |                                                                       |  |
|                                                           |                                         |                                                        | Help StopStart Co                             | onf      | guratio      | ons                                                                   |  |
| Nombre ECU                                                |                                         |                                                        |                                               |          |              |                                                                       |  |
| > CAN sniffer                                             |                                         |                                                        | CONFICUE                                      | TIO      |              |                                                                       |  |
| > DCM Renault                                             |                                         | CONFIGURATIONS                                         |                                               |          |              |                                                                       |  |
| ECM/Injection                                             | 1 I I I I I I I I I I I I I I I I I I I | \$2953 Stop and Start not disabled for diagnostic tool | Stop and Start disabled for diagnostic tool   | -        | Write \$2953 | Inhibition of Stop Start by a diag tool request                       |  |
| EMS3140_0C00_600_560_340_V3.0                             | 5                                       | \$2954 Vehicle with a smartkey                         | Vehicle with key or keyless vehicle           |          |              |                                                                       |  |
| EMS3141_0C01_130_260_V1.0                                 |                                         | \$2042 without                                         | Configuration - Air Conditioning control unit |          |              |                                                                       |  |
| MDG1_7A00_5L0_V2.0                                        |                                         | \$206D                                                 |                                               | -        | 1460- A0000  | Continuation - Clutch nectal - Minimum travel switch                  |  |
| MD1CS016 7C00 600 V1.1                                    |                                         | Accord not connected                                   | not connected                                 | -        | vvnie \$2060 | Configuration Broke and a new only with                               |  |
|                                                           | 8×                                      | \$200E without                                         | without                                       | <u> </u> | Write \$206E | Conliguiation - brake pedal - open active switch                      |  |
| [BCM/UCH]C1A_Run2_BCM_DDT_25_1                            |                                         | \$2081 without                                         | Configuration - AGB (Automatic gearbox)       |          |              |                                                                       |  |
| [ECM/Injection]EMS3141_0C01_130_260_V1.0                  |                                         | \$2085 without                                         | Configuration - BCM (Body control Module)     |          |              |                                                                       |  |
|                                                           |                                         | \$29A6 Inhibited                                       | Inhibited                                     | -        | Write \$29A5 | Activation or Desactivation of ABSMalfunction for StopAuto inhibition |  |
|                                                           |                                         |                                                        |                                               | _        |              |                                                                       |  |
|                                                           |                                         |                                                        |                                               |          |              |                                                                       |  |
|                                                           |                                         |                                                        |                                               |          |              |                                                                       |  |
|                                                           |                                         |                                                        |                                               |          |              |                                                                       |  |
|                                                           | 8 ×                                     |                                                        |                                               |          |              |                                                                       |  |
| Accion                                                    |                                         |                                                        |                                               |          |              |                                                                       |  |
| Dantallas                                                 |                                         |                                                        |                                               |          |              |                                                                       |  |
| <ul> <li>Start/Ston RoutineBuldentifier (\$31)</li> </ul> |                                         |                                                        |                                               |          |              |                                                                       |  |
| Stop & Start                                              |                                         |                                                        |                                               |          |              |                                                                       |  |
| Help_StopStart_Configurations                             |                                         |                                                        |                                               |          |              |                                                                       |  |
| Help_StopStart_Failures and Interdictions                 |                                         |                                                        |                                               |          |              |                                                                       |  |
| ISS Nissan                                                |                                         |                                                        |                                               |          |              |                                                                       |  |
| Read_StopStart_Expert_screen                              |                                         |                                                        |                                               |          |              |                                                                       |  |
| kead_stopstart_Global_screen                              |                                         |                                                        |                                               |          |              |                                                                       |  |

# ACTIVAR/DESACTIVAR SONIDO DEL CLAXON AL CERRAR EL COCHE CON TARJETA Y ALEJARSE

Siga el camino indicado por las fotos. Cuando haya completado su selección, pulse el botón "Send".

Uso: Desactivar el sonido que hace el claxon cuando se cierra y te alejas con la tarjeta.

Selección:

HFM->C1A\_HFM\_DDT\_5\_4->HornJungle->HornJungle – Configuration->WAC\_JINGLE\_CF->True (activado) o False (desactivado)

| DDT4AII 5.5.0 ALL CARS Edition (Database                                                              | 09/07/2019)                                |                                        |               |      |  |  |  |  |
|----------------------------------------------------------------------------------------------------|--------------------------------------------|----------------------------------------|---------------|------|--|--|--|--|
| Fichero Plugins                                                                                       |                                            |                                        |               |      |  |  |  |  |
| 🖳 🛞 💿 🧭 😽 🍕                                                                                           | CAN Line 1    StartDiagnosticSession.Exter | ndedDiagnosticSessiv  Zoom In Zoom Out |               |      |  |  |  |  |
| 8 × Pantalla CAN Sniffer Documentation                                                                |                                            |                                        |               |      |  |  |  |  |
| XJI - LOGAN/SANDERO III 🔹 🛱                                                                           | FEEDBACK_WAC_1_SEP_TM_CF (ms)              | 0 ms                                   | 0             | Send |  |  |  |  |
|                                                                                                    | FEEDBACK_WAC_2_SEP_TM_CF                   | 0                                      | 0             | Send |  |  |  |  |
| Nombre ECU                                                                                            | JINGLE_FREQUENCY_2BEEPS_10_SEP_CF (Hz)     | 0 Hz                                   | 0             | Send |  |  |  |  |
| > FCAM                                                                                                | JINGLE_FREQUENCY_APRUN_3_SEP_CF (Hz)       | 0 Hz                                   | 0             | Send |  |  |  |  |
| > FRRAD                                                                                               | JINGLE_FREQUENCY_APRUN_4_SEP_CF (Hz)       | 0 Hz                                   | 0             | Send |  |  |  |  |
| ✓ HFM                                                                                                 | JINGLE_FREQUENCY_BEEP_11_SEP_CF (Hz)       | 0 Hz                                   | 0             | Send |  |  |  |  |
| C1A_HFM_DD1_5_4                                                                                       | JINGLE_FREQUENCY_CAR_FINDER_13_SEP_CF (Hz) | 0 Hz                                   | 0             | Send |  |  |  |  |
| CTA_HFM_DDT_43                                                                                        | JINGLE_FREQUENCY_CIDMOWER_5_SEP_CF (Hz)    | 0 Hz                                   | 0             | Send |  |  |  |  |
| > IDM                                                                                                 | JINGLE_FREQUENCY_DIAG_14_SEP_CF (Hz)       | 0 Hz                                   | 0             | Send |  |  |  |  |
| > Navigation                                                                                          | JINGLE_FREQUENCY_DOORS_9_SEP_CF (Hz)       | 0 Hz                                   | 0             | Send |  |  |  |  |
|                                                                                                    | JINGLE_FREQUENCY_KEYLOCK_7_SEP_CF (Hz)     | 0 Hz                                   | 0             | Send |  |  |  |  |
| er ×                                                                                                  | JINGLE_FREQUENCY_LOCK_6_SEP_CF (Hz)        | 0 Hz                                   | 0             | Send |  |  |  |  |
| [ HFM ] C1A_HFM_DDT_5_4                                                                               | JINGLE_FREQUENCY_TRUNK_8_SEP_CF (Hz)       | 0 Hz                                   | 0             | Send |  |  |  |  |
|                                                                                                    | JINGLE_FREQUENCY_TRUNK_OPEN_12_SEP_CF (Hz) | 0 Hz                                   | 0             | Send |  |  |  |  |
|                                                                                                    | JINGLE_FREQUENCY_WAC_1_SEP_CF (Hz)         | 0 Hz                                   | 0             | Send |  |  |  |  |
|                                                                                                    | JINGLE_FREQUENCY_WAC_2_SEP_CF (Hz)         | 0 Hz                                   | 0             | Send |  |  |  |  |
|                                                                                                    | KEYLOCK_EXT_MAX_DURATION_TM_CF (sec)       | 0000000                                | 0000000       | Send |  |  |  |  |
|                                                                                                    | KEYLOCK_MUTE_7_SEP_TM_CF (ms)              | 0 ms                                   | 0             | Send |  |  |  |  |
|                                                                                                    | PREVENTION_DOORS_MUTE_9_SEP_TM_CF (ms)     | 0 ms                                   | 0             | Send |  |  |  |  |
| e x                                                                                                   | PREVENTIONDOORS_NB_FEEDBACK_CF             | 0                                      | 0             | Send |  |  |  |  |
| Accion                                                                                                | REFUSELOCK_MUTE_6_SEP_TM_CF (ms)           | 0 ms                                   | 0             | Send |  |  |  |  |
| Pentelles ^                                                                                           | REFUSELOCK_NB_FEEDBACK_CF                  | 0                                      | 0             | Send |  |  |  |  |
| Pantanas                                                                                              | TRUNK_OPENING_MUTE_12_SEP_TM_CF (ms)       | 0 ms                                   | 0             | Send |  |  |  |  |
| HFM Monitor     HornJungle     HornJungle - Configuration     HornJungle - Read     HornJungle - Read | TRUNKOPENING_NB_FEEDBACK_CF                | 0                                      | 0             | Send |  |  |  |  |
|                                                                                                    | TW0_BEEPS_MUTE_10_SEP_TM_CF (ms)           | 0 ms                                   | 0             | Send |  |  |  |  |
|                                                                                                    | WAC_DELAY_SEP_TM_CF (ms)                   | 0 ms                                   |               | Send |  |  |  |  |
|                                                                                                    | WAC_JINGLE_CF                              | false                                  | false         | Send |  |  |  |  |
| > IOMapping                                                                                           | WAC_MUTE_SEP_TM_CF (ms)                    | 0 ms                                   | false<br>true | Send |  |  |  |  |
| > Key Check                                                                                           |                                            |                                        |               |      |  |  |  |  |
| > Key Perm Auth                                                                                       |                                            |                                        |               |      |  |  |  |  |

# DESACTIVAR EL TENER QUE PISAR UN PEDAL PARA PODER ARRANCAR EL COCHE TRAS PULSAR EL BOTON DE ARRANQUE (no aplicable a coches con llave)

Siga el camino indicado por las fotos. Cuando haya completado su selección, pulse el botón "Send".

Uso: En coches con tarjeta y botón de encendido, es necesario pisar el pedal del embrague o bien el de freno para poder arrancar el coche, puede desactivarse de forma que arranque solo con pulsar el botón.

Selección:

BCM/UCH-> C1A\_Run2\_BCM\_DDT\_25\_1-> FAL-> FAL - Configuration->START\_WITH\_PEDAL\_PRESS\_CF-> False

| DDT4All 5.5.0 ALL CARS Edition (Database 09/07/2019) |                                                 |                            |                         |                          |
|------------------------------------------------------|-------------------------------------------------|----------------------------|-------------------------|--------------------------|
| Fichero Plugins                                      |                                                 |                            |                         |                          |
| 📟 🄬 💿 📀 % 👧 🎭 🏔 CAN LI                               | ne 1 - StartDiagnosticSession.ExtendedDiagnosti | cSessir = Zoom In Zoom Out |                         |                          |
| đ×                                                   | Pantalla CAN Sniffer Documentation              |                            |                         |                          |
| XJI - LOGAN/SANDERO III 🔹 📲 🔍                        | CONF_VS_UNAVAILABLE_TM_CF (ms)                  | 0 ms                       | 0                       | Send                     |
|                                                      | DTOOL_ABSENT_TM_CF (ms)                         | 0 ms                       | 0                       | Send                     |
| Nombre ECU                                           | ENGINE_STOP_REQUEST_CF                          | false                      | false                   | <ul> <li>Send</li> </ul> |
| > ABS/ESC 29b                                        | ENGINE_STOPPED_SPEED_THRESH_CF (km/h)           | 0 km/h                     | 0                       | Send                     |
| > AT_29b                                             | HF_START_CAR_SECURED_ACTIV_CF                   | false                      | false                   | <ul> <li>Send</li> </ul> |
| > Aide au parking                                    | IGN_SAVER_BEFORE_DISP_TM_CF (min)               | 0000000                    | 0000000                 | Send                     |
| > Airbag                                             | IGN_SAVER_DISP_AUTH_CF                          | false                      | false _                 | Send                     |
| Audio                                                | IGN_SAVER_TIMER_DM1_TM_CF (min)                 | 0000000                    | 0000000                 | Send                     |
| V BCM/UCH                                            | IGN_SAVER_TIMER_DM2_TM_CF (min)                 | 0000000                    | 0000000                 | Send                     |
| CAN spiffer                                          | IGN_SAVER_TIMER_TM_CF (min)                     | 0000000                    | 0000000                 | Send                     |
| / CAN shifter                                        | IGN_TIMER_CANCEL_DTOOL_CF                       | false                      | false                   | Send                     |
| ē ×                                                  | IGN_TIMER_CANCEL_HZ_LAMP_CF                     | false                      | false                   | Send                     |
| [BCM/UCH]C1A_Run2_BCM_DDT_25_1                       | LONG_PUSH_IGN_SAVER_CF                          | false                      | false                   | <ul> <li>Send</li> </ul> |
|                                                      | MAX_ENGINE_START_SEQ_TM_CF (sec)                | 0 sec                      | D                       | Send                     |
|                                                      | MAX_TURN_POWER_LEVEL_X_ON_TM_CF (sec)           | 0 sec                      | 0                       | Send                     |
|                                                      | NO_LIMITED_CF                                   | false                      | false _                 | Send                     |
|                                                      | PLANT_START_SEQ_INHIBITION_CF                   | false                      | false                   | Send                     |
|                                                      | RESTART_AFTER_STALL_TM_CF (ms)                  | 0 ms                       | 0                       | Send                     |
|                                                      | SET_IGN_SAVER_TIMER_CF                          | IGN_SAVER_TIMER_DISABLE    | IGN_SAVER_TIMER_DISABLE | Send                     |
| 8×                                                   | SET_OFF_IGN_BY_CHANGE_DOORS_CF                  | false                      | false                   | <ul> <li>Send</li> </ul> |
| Accion                                               | SPEED_THRESHOLD_FOR_IGN_CF (km/h)               | 0 km/h                     | 0                       | Send                     |
| ^                                                    | START_WITH_PEDAL_PRESS_CF                       | false                      | false                   | Send                     |
| Pantallas                                            | SWITCH_INPUT_PROT_TM_CF (sec)                   | 0 sec                      | 0                       | Send                     |
| > EcuMonitor                                         | T1_TM_CF (sec)                                  | 0 sec                      | D                       | Send                     |
| > ExternalLights                                     | T10_TM_CF (min)                                 | 0000000                    | 0000000                 | Send                     |
|                                                      | T30_TM_CF (min)                                 | 0000000                    | 0000000                 | Send                     |
| FAL - Calibration                                    | TAILLAMP_FOR_AUTOACC_CF                         | false                      | false                   | Send                     |
| FAL - Configuration                                  | WITH_HV_MOTOR_START_CF                          | false                      | false                   | <ul> <li>Send</li> </ul> |
| FAL - Read                                           | WITH_RESTART_AFTER_STALL_OF                     | false                      | false                   | Send                     |
| > Elashers                                           | WITH_ROOMLAMP_RL_CF                             | false                      | false                   | Send                     |
|                                                      |                                                 |                            |                         |                          |

Estos son los cambios que conocemos y podemos hacer, al menos de momento, si se van descubriendo más cosas se irán añadiendo. Para otros coches tanto Dacia como Renault, es posible activar cosas como la función cornering de las luces, las luces welcome/goodby, desactivar el Start/Stop, etc. <del>que no parecen estar disponibles para nuestros Fase 3</del>, podéis buscar en Google y en youtube, hay bastante información.

Una vez finalizados los cambios, cerramos el programa DDT4ALL en el ordenador y desconectamos nuestro adaptador OBD2, podemos dejar el cable puente conectado de forma permanente, de forma que podemos volver a conectar el adaptador OBD2 cuando queramos y volver a hacer cambios. Tan solo os recomendaría recoger un poco el cable con alguna brida o algo para que no quede colgando. Si el coche está aún en garantía, deshacer los cambios, desconectar el cable y dejar solo el original, y luego volver a realizar todo el proceso una vez que hayáis hecho la revisión oficial o cualquier otra operación.

En ningún momento de todo este proceso, el coche me ha dado ningún mensaje de error ni se ha encendido la luz naranja de la llave inglesa, tan solo el mensaje de que los elevalunas traseros estaban bloqueados y que el ESC está activo, desaparecen en segundos, aunque es posible que en coches con GLP de un error de filtro antipolución o algo así, al parecer se quita solo en un plazo máximo de 2 días, salvo si lo pones en modo gasolina que tarda menos.

Y esto es todo, espero que esta guía sirva sobre todo para todos aquellos que no tienen mucha idea de ECU's y conectores OBD2. Si alguien tiene alguna duda que lo comente en el foro.

## AGRADECIMIENTOS

Por último, querría agradecer a algunos compañeros del foro sin los cuales esto no hubiera sido posible.

Guerrero, si en el cual no me hubiera animado en su momento a instalar la cámara trasera de aparcamiento ni a meterme en esto de las ECU's y por ilustrarme en el tema del FAP (filtro de partículas).

Nicola, miembro italiano del foro que me pasó la guía original en la que se basa ésta, y que siempre ha estado y está dispuesto a ayudar.

@labdomenico, autor de la guía original, no le conozco, pero desde luego hay que agradecerle su trabajo.

Commandcom, también del foro, por atender mis consultas y aportar nuevos cambios en las ECU's.

Y a todos aquellos sin los cuales no hubiera instalado los altavoces tweeters, la cámara trasera, actualizado el software del Media Display activando nuevas funciones, conectado por wifi Android Auto e iluminado los pulsadores de los elevalunas eléctricos del resto de puertas además de la del conductor.

Gracias a tod@s.

Por último y ya de verdad, hay otra opción para saltarse la protección SGW usando un cable puente más económico, pero debe conectarse en otro sitio del coche de más difícil acceso, justo detrás del panel de fusibles lo que implica desmontar el salpicadero en el lado del conductor, además, a diferencia del método explicado en esta guía, no se puede dejar montado siempre, hay que quitarlo y ponerlo cada vez y genera errores en el coche, aunque se acaban quitando solos. Lo he obviado porque creo que el método explicado en la guía es mucho más fácil de llevar a cabo.